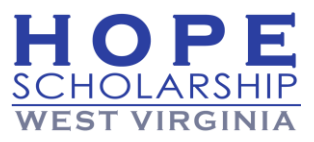

# Parent/Guardian EMA User Manual

# HOLARSHIP WEST VIRGINIA

**Updated March 2024** 

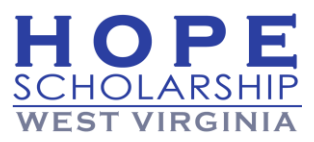

# **EMA – Your Education Market Assistant**

Step Up For Students-West Virginia, Inc., is a not-for-profit organization that has been engaged by the West Virginia State Treasurer's Office to provide Hope Scholarship program management including the application intake process and subsequent scholarship funding management. These functions will be supported by EMA, the Education Market Assistant. EMA serves as the scholarship management platform for Account Holders (parents/guardians) and providers.

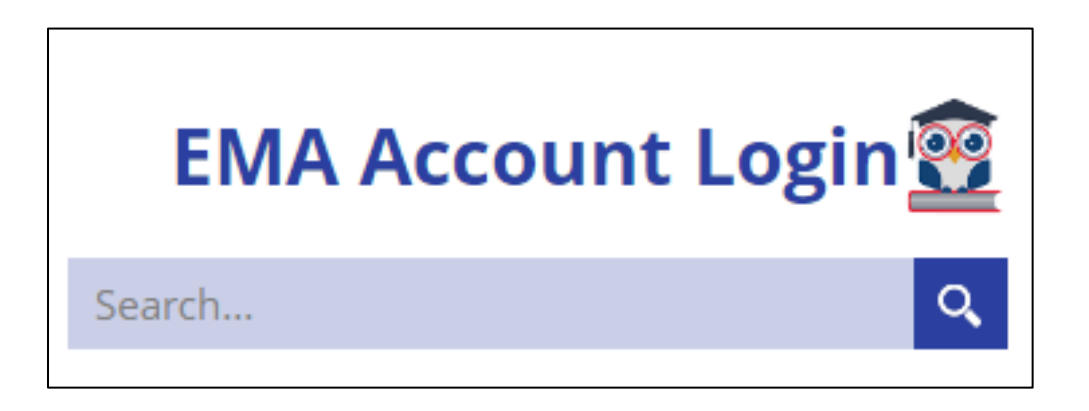

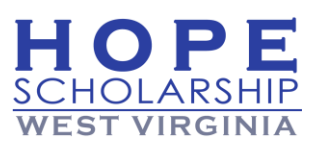

#### Table of Contents

| 1-Create Your Parent/Guardian Profile in EMA4                        |
|----------------------------------------------------------------------|
| Set Up an EMA Account4                                               |
| 2- <u>Add Student(s) to Your Profile</u> 12                          |
| 3-Apply for Scholarship15                                            |
| On Hold Status Applications22                                        |
| Application Status Definitions25                                     |
| Student/Scholarship Status Definitions25                             |
| 4-Accept/Decline School Enrollment Tuition Request                   |
| 5-Find Education Service Providers and Place Orders                  |
| 6- <u>How to Shop on MyScholarShop (MSS)</u>                         |
| Getting Started                                                      |
| Let's Begin!                                                         |
| Choosing Your Purchase Category                                      |
| Browsing Search Results                                              |
| Filtering Search Results                                             |
| Comparing Search Results                                             |
| Catalog Views                                                        |
| Completing the Purchase From Your Cart                               |
| What if I Cannot Find the Item or Service I Need on MyScholarShop?40 |
| Before and After Placing Your Order40                                |
| How to Do Returns41                                                  |
| Statuses for MyScholarShop41                                         |
| 7- <u>Submit a Reimbursement Request</u> 41                          |
| 8- <u>Helpful Information</u>                                        |
| Need More Information?49                                             |
|                                                                      |

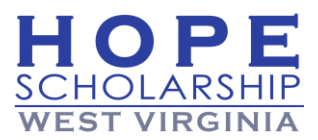

# 1-Create Your Parent/Guardian Profile in EMA

The first step for an Account Holder (parent/guardian) to create a Parent/Guardian profile in EMA. The Account Holder will be prompted to complete their full parent/guardian profile in EMA, including the following information:

- Account Holder name (Must be parent or legal guardian) Be sure to use your legal name (no nicknames). You are not permitted to change your own name once the profile is complete. Please contact the EMA Contact Center to make a valid name change.
   Note: Legal names must match the birth certificates or other guardianship paperwork and the proof of residency documentation provided on a student's Hope Scholarship application in a later step
- **Physical and Mailing address** This information will be verified against the U.S. Postal Service.
- County of residence (Must be a resident of West Virginia to be eligible.)
- Phone number
- Manage consents and contact preferences

#### Set Up an EMA Account

1. Go to **hopescholarshipwv.com** and select **EMA Account Login** at the top right corner.

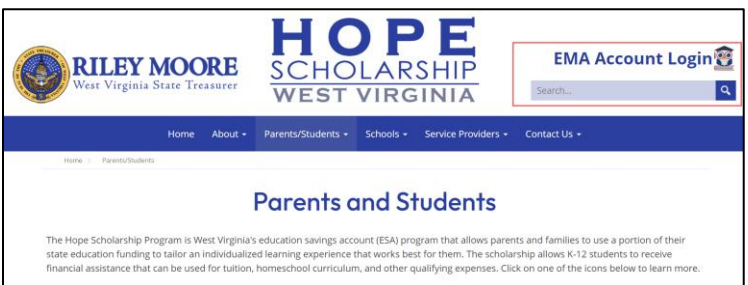

2. The EMA welcome screen displays. Select Sign Up.

|              | Education<br>We     | EMA<br>Market Assistant<br>Lcome! |
|--------------|---------------------|-----------------------------------|
|              | Username            | Forgot Username?                  |
|              | Password            | Forget Password?                  |
|              | C Keep me signed in | 201007                            |
|              | 1                   | OG IN                             |
| leph<br>tool | Don't have an       | account? Sign Up                  |
|              | SUFS Team I         | Member? Sign In                   |

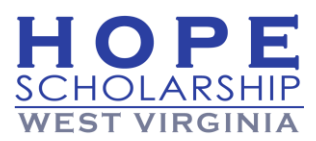

3. The **Welcome to EMA** screen displays for you to verify your email. Enter your email address and select SEND CODE. Note: Please use a personal email address for your EMA account so you do not lose access if you change employers. You must keep the email address updated.

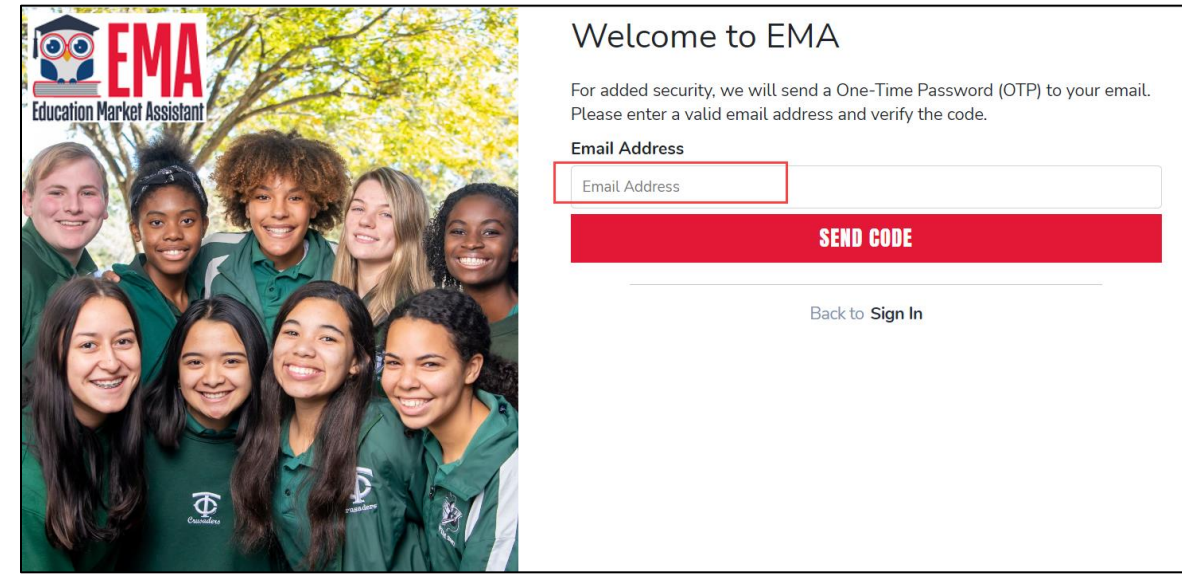

4. Enter the verification code sent to your email and select **CONFIRM**. You may need to check you "Spam" or "Junk" folders for the verification code.

|                            | Welcome to EMA                                                                                                    |
|----------------------------|----------------------------------------------------------------------------------------------------|
| Education Market Assistant | For added security, we will send a One-Time Password (OTP) to your email.<br>Please enter a valid email address and verify the code.<br>Verification code has been sent to your inhow. Please convit to the input how |
| GABAA                      | below.<br>Email Address                                                                                                    |
|                            | Verification Code                                                                                                    |
| 12 2 2 2                   | CONFIRM                                                                                                    |
|                            | O Resend verification code                                                                                                    |
| ₫<br>₽                     | Back to Sign In                                                                                                    |

5. If successful, the confirmation screen displays. Select **CONTINUE**.

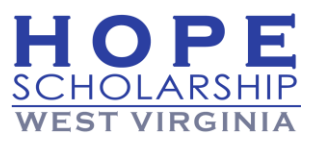

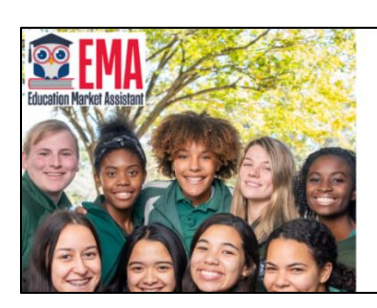

#### Welcome to EMA For added security, we will send a One-Time Password (OTP) to your email Please enter a valid email address and verify the code.

Please enter a valid email address and verify the code. Your email address has been successfully verified. Please continue to the next step.

Email Address @gmail.com

| CO | III | U | 1 |  |
|----|-----|---|---|--|
|    |     |   |   |  |

Back to Sign In

6. The **Create an Account** screen displays.

| MAR AND    | Create an Account                                                                                                    | nelata unur account sina un                                                                                                    |
|------------|----------------------------------------------------------------------------------------------------|----------------------------------------------------------------------------------------------------|
| Assistant  | GUARDIANS: Please enter Your First and Last<br>on the account profile and scholarship applica<br>name). You cannot manually change this infor<br>Continue.<br>ACCOUNT TYPES:<br>Parent/Guardian: The person designated to a<br>scholarship student's account.<br>Service Provider: A person or organization a<br>to scholarship students.<br>Please select the appropriate account type | Name as it should appear<br>nions (not your student's<br>mation once you click<br>administer or manage a<br>uthorized to provide services<br>below. |
|            | Email                                                                                                    |                                                                                                    |
| 00 200     | Select Account Type                                                                                                    |                                                                                                    |
|            | Select Account Type                                                                                                    | ~                                                                                                    |
|            | Username                                                                                                    |                                                                                                    |
| - Cherline | First Name                                                                                                    |                                                                                                    |
| T          | First Name                                                                                                    |                                                                                                    |
| X IIII     | Last Name                                                                                                    |                                                                                                    |
|            | Last Name                                                                                                    |                                                                                                    |
|            | Create Password                                                                                                    |                                                                                                    |
|            |                                                                                                    | Show                                                                                                    |
|            | Confirm Password                                                                                                    |                                                                                                    |
|            |                                                                                                    | Show                                                                                                    |
| HI WAY     | Lowercase characters     Uppercase characters     Uppercase characters     Sombol                                                                                                    | ni (0-9)<br>bi                                                                                                    |
|            | CONTINUE                                                                                                    |                                                                                                    |
|            | UUM THINK                                                                                                    |                                                                                                    |

- 7. Complete the fields:
  - I. Account Type (Use drop-down menu to choose Parent / Guardian, if necessary)
  - II. Username (If the username is taken, you will be prompted to choose a different one.)

**Note:** Guardians, please enter <u>Your</u> Legal First and Legal Last Name as it should appear on the account profile and scholarship applications (not your student's name). The names provided must match your Proof of Residency documentation. You cannot manually change this information once you select **CONTINUE**.

III. Legal First Name (Do not use a nickname.)

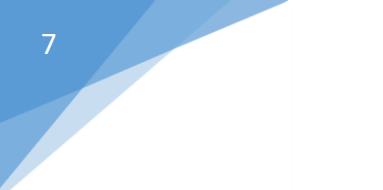

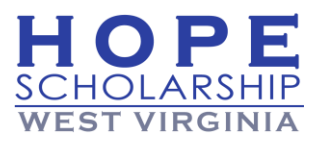

- IV. Legal Last Name Note: Please enter Your First and Last Name as it should appear on the account profile and scholarship applications (not your student's name). You cannot manually change this information once you select CONTINUE.)
- V. Create Password
- VI. Confirm Password
- 8. When all fields are completed, select **CONTINUE**.
- 9. The Set up your security questions screen displays.

| Set up your security questi | ons |
|-----------------------------|-----|
| Security Question           |     |
| Security Question           | ~   |
| Answer                      |     |
| Security Question           |     |
| Security Question           | ~   |
| Answer                      |     |
| Security Question           |     |
| Security Question           | ~   |
| Answer                      |     |
|                             |     |
| CONTINUE                    |     |

- 10. Set up your three security questions and answers and then select **CONTINUE**. The **Terms & Conditions** screen displays.
- 11. Complete the **Two-Step Verification** process by entering your phone number and selecting **Send Code**.

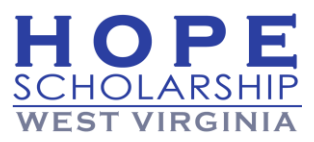

| Education Market Assistant<br>Two-Step Verification                       |
|---------------------------------------------------------------------------|
| For added security, we will send a One-Time Password (OTP) to your phone. |
| Text me                                                                   |
| ⊖ Call me                                                                 |
| Country Code                                                              |
| United States (+1)                                                        |
| Phone Number                                                              |
| Phone number                                                              |
| Send Code                                                                 |
| If you have any issues, please contact us at 1-833-622-6819.              |
| Standard messaging and data rates may apply.                              |
| Return to <u>Log In</u>                                                   |

a. Enter the code sent to you (either by phone call or text) and select Verify Code.

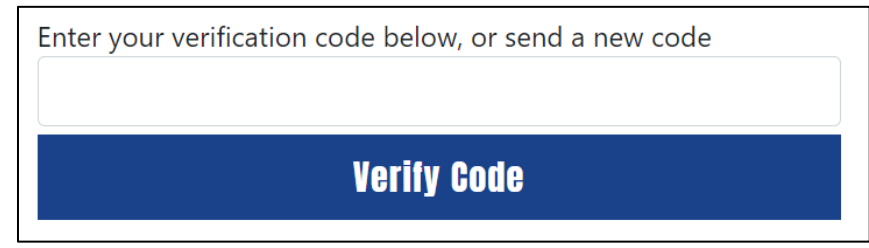

12. The **Terms & Conditions** screen displays. Check the box to certify you have read the <u>terms</u>, <u>conditions and rules as outlined in the Hope Scholarship Act</u> and agree to the terms and conditions and rules, and then select **OK**. The **Parent/Guardian Responsibilities Agreement** can be found <u>here</u> on page 27 of the Hope Scholarship Parent Handbook.

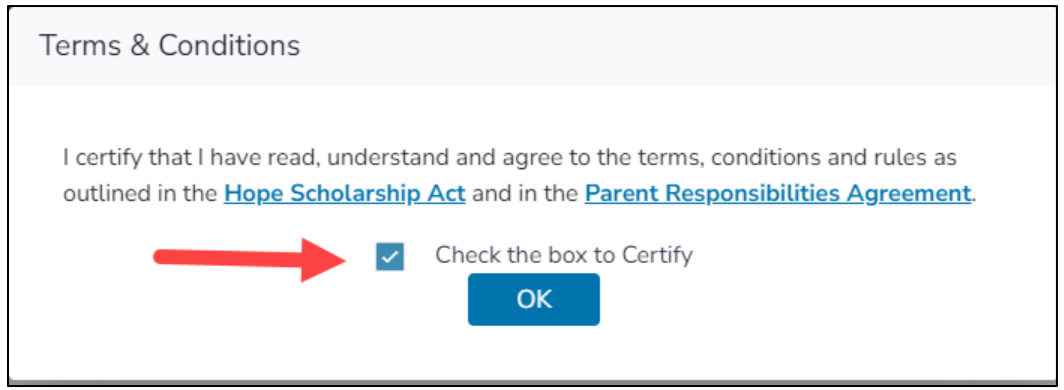

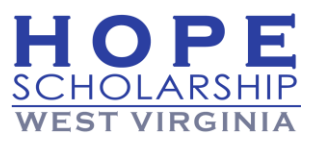

13. The My Profile screen displays.

| My Profile                                                |                                                                            |                                                                          |     |
|-----------------------------------------------------------|----------------------------------------------------------------------------|--------------------------------------------------------------------------|-----|
| NOTE: It appears<br>Please review an                      | that you have not yet completed you<br>d update the information below, and | r profile information.<br>then click "SAVE".                             |     |
| Guardian Pre                                              | ofile                                                                      |                                                                          |     |
| Please confirm that a                                     | ll profile information is accurate. This o                                 | data will also be used to complete your applicatio                       | ns. |
| Guardian ID:                                              | Il profile information is accurate. This o<br>Name:*                       | data will also be used to complete your applicatio                       | ns. |
| Please confirm that a<br>Guardian ID:<br>Marital Status:* | Il profile information is accurate. This o<br>Name:*<br>! <u>Edit</u>      | data will also be used to complete your applicatio<br>Primary Language:* | ns. |

- 14. Complete the Guardian Profile: (Required Items \*)
  - i. **Guardian ID** (prefilled for you)
  - ii. Legal Name\* (Do Not Use Nicknames or Abbreviations.)
  - iii. Marital Status\*
  - iv. Primary Language\* (use dropdown menu)
     Note: Use the <u>Edit</u> tool to make any corrections.)

15. Complete the Mailing Address and Physical Address fields:

- Mailing Address For those families who have an Individualized Instructional Program (IIP) to educate their child at home, we strongly encourage you to use an address that is not a Post Office (PO) Box, since this may lead to challenges receiving items you purchase on MyScholarShop in the mail.
- **Physical Address** is the geographical location of primary residence, which must be located in West Virginia. **Note:** This address will be reviewed for proof of residency and cannot be a PO Box

| Street Address:* |                                                                       | Address Line 2:                               |                            |  |
|------------------|-----------------------------------------------------------------------|-----------------------------------------------|----------------------------|--|
| Start Typing     |                                                                       | Suite/Apartment (Optional)                    |                            |  |
| City:*           | County:*                                                              | State:*                                       | Zip Code:*                 |  |
| Enter City       | Enter County                                                          | Select                                        | ✓ Enter Zip                |  |
| Check to use sam | e address for both Physical and M                                     | lailing addresses.                            |                            |  |
| Check to use sam | e address for both Physical and M                                     | lailing addresses.<br>Address Line 2:         |                            |  |
| Check to use sam | e address for both Physical and M                                     | Address Line 2:<br>Suite/Apartment            | t (Optional)               |  |
| Check to use sam | e address for both Physical and M<br><b>Hress</b><br>County: <b>*</b> | Address Line 2:<br>Suite/Apartment<br>State:* | t (Optional)<br>Zip Code:* |  |

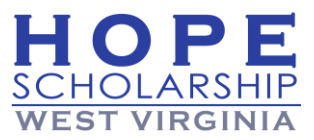

- i. Street Address\*
- ii. Address Line 2
- iii. City\*
- iv. County\*
- v. State\* (use drop-down menu, must be WV)
- vi. Zip Code\*

**Note:** Check the box to use the same address for both Mailing and Physical addresses.

#### 16. Complete the **Contact Information** fields.

| Contact Information |                        |                  |                        |  |  |  |  |  |
|---------------------|------------------------|------------------|------------------------|--|--|--|--|--|
| Primary Phone:*     | Phone Type - Primary:* | Secondary Phone: | Phone Type - Secondary |  |  |  |  |  |
| (000) 000-0000      | Select type of phone 🔹 | (000) 000-0000   | Select type of phone 🔹 |  |  |  |  |  |
| Primary Email:*     |                        | Secondary Email: |                        |  |  |  |  |  |
|                     |                        | Secondary Email  |                        |  |  |  |  |  |

- i. Primary Phone\*
- ii. Phone Type Primary\*
- iii. Secondary Phone
- iv. Phone Type Secondary
- v. Primary Email\*
- vi. Secondary Email

**Important!** If at any point you have a change of address, telephone, cell phone or E-mail address, you should immediately update your information by logging into your account. Name changes must be made by the EMA service center. All Hope Scholarship communications, including official legal notices, will be directed to the primary email address provided in EMA. It is the account holder's responsibility to maintain and regularly monitor the primary email address for important communications from the Hope Scholarship team.

17. Select **ADD A CALLER** to add an **Authorized Caller**. Adding a second authorized caller is optional.

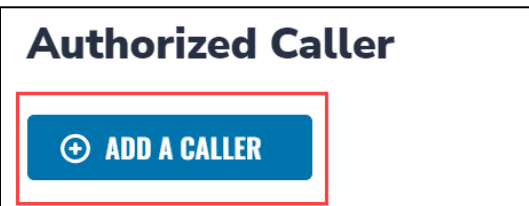

18. Complete the **Authorized Caller** fields:

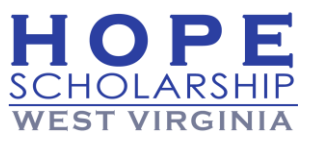

| Authorized Caller               | ×                                 |
|---------------------------------|-----------------------------------|
| Setup a 4-digit PIN for your Au | uthorized Caller (i)              |
| 4-DIGIT PIN * XXXX              |                                   |
| First Name *                    | Last Name *                       |
| Enter First Name                | Enter Last Name                   |
| Email *                         |                                   |
| Enter Email                     |                                   |
| Primary Phone *                 | Phone Type - Primary *            |
| (000) 000-0000                  | Select type of phone $\checkmark$ |
|                                 |                                   |
| CANCEL                          | ADD                               |
|                                 |                                   |

- i. 4-DIGIT PIN\*
- ii. First Name\*
- iii. Last Name\*
- iv. Primary Phone\*
- v. Phone Type Primary\* (use drop-down menu)

#### 19. When all fields are completed, select **ADD**.

**Note:** Check the blue pencil box to edit the fields or check the red **X** to delete the authorized caller. You can delete an authorized caller on your account at any time.

| Authorized Caller |      |       |            |              |            |         |  |  |
|-------------------|------|-------|------------|--------------|------------|---------|--|--|
| 4-DIGIT PIN       | NAME | EMAIL |            | PHONE NUMBER | PHONE TYPE | ACTIONS |  |  |
|                   |      | Ę     | @gmail.com |              | Mobile     |         |  |  |

20. Complete the Manage Consents section by selecting Yes or No for each consent.

| Manage Consents                                                                                                    |
|----------------------------------------------------------------------------------------------------|
| By providing an email address, I consent to receive updates about my scholarship application status as well as other<br>emails necessary for scholarship processing and management.                                                                                                    |
| Messages         I authorize Step Up For Students, and its affiliates, to use the information I have provided to deliver messages to me, including, but not limited to, prerecorded messages or e-mail messages, and further authorize Step Up For Students to deliver such messages to the telephone numbers I provide. Such messages may include, but are not limited to, general information regarding status updates, programs offered by Step Up For Students to the offered programs, and other information that may be relevant to me or my child. Message and data rates may apply. My consent or lack of consent will have no effect on my child's scholarship eligibility.         Yes       No |
| Marketing Purposes I authorize Step Up For Students, and its affiliates, to use the information I have provided for general marketing purposes and driving awareness. This may help Step Up find families like mine who could benefit from the programs Step Up offers. My consent or lack of consent will have no effect on my child's scholarship eligibility. Yes No                                                                                                    |

- i. Messages
- ii. Marketing Purposes
- iii. Parental Empowerment
- iv. Share Contact Information

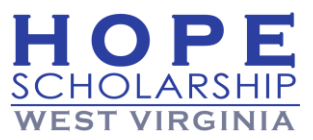

- v. Text/SMS Information
- 21. Complete Contact Preferences.

Note: Some options are pre-selected because they are required.

| Manage Contact Preferences<br>For critical updates on my account, I prefer to be notified by<br>Email (Required)<br>Text<br>Personal phone call<br>Pre-recorded phone message |
|----------------------------------------------------------------------------------------------------|
| For transactions I make on the platform, I prefer to be notified by  Email (Required)  Text  Pre-recorded phone message                                                       |
| For new features & promotional announcements, I want to be notified by     Email     Text     Pre-recorded phone message                                                      |

#### 22. Select SAVE.

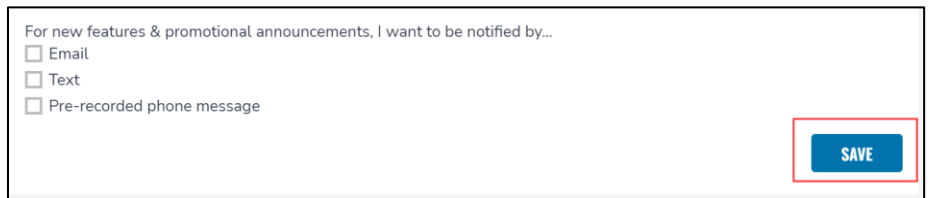

- 23. Congratulations! Your guardian profile is complete.
- 24. You are automatically taken to My Students where you will first add your students.

| MY STUDENTS |                                                          | ⊙ ADD A STUDENT             |
|-------------|----------------------------------------------------------|-----------------------------|
| My Students |                                                          |                             |
|             | No students were found, please add a student by clicking | on the add students button. |
|             | Active Students                                          |                             |
| STUDENT ID  | STUDENT NAME                                             | DATE OF BIRTH               |
|             |                                                          |                             |
|             |                                                          |                             |

# 2-Add Student(s) to Your Profile

1. If you are not automatically directed to the **My Students** screen, then from the Dashboard select My Students found on the menu on the left-hand side of the page.

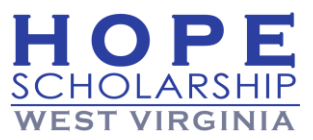

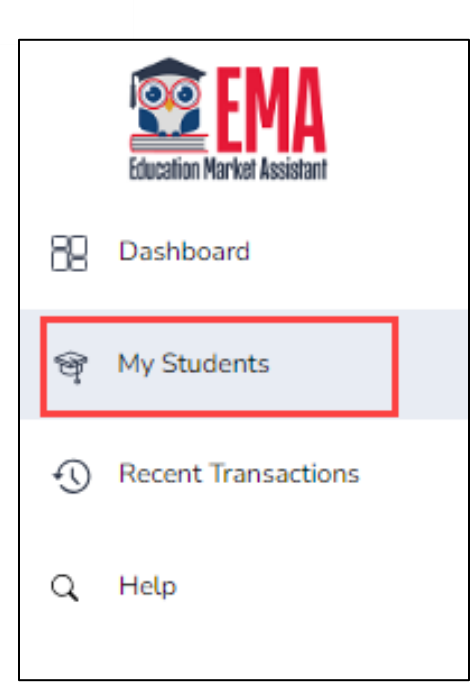

2. From the My Students screen, select ADD A STUDENT.

| MY STUDENTS |                                                          |                               |                 |
|-------------|----------------------------------------------------------|-------------------------------|-----------------|
|             |                                                          |                               | ⊙ ADD A STUDENT |
| My Students |                                                          |                               |                 |
| 1           | No students were found, please add a student by clicking | g on the add students button. |                 |
|             | Active Students                                          |                               |                 |
| STUDENT ID  | STUDENT NAME                                             | DATE OF BIRTH                 |                 |
|             |                                                          |                               |                 |
|             |                                                          |                               |                 |

3. After selecting ADD A STUDENT, the blank **Student Details** screen displays for adding the student.

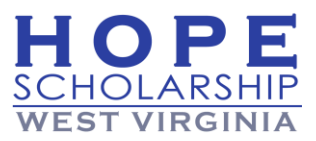

| Student Detaits                                                                             |                                                                              |                                                                | CANCEL                                            |
|---------------------------------------------------------------------------------------------|------------------------------------------------------------------------------|----------------------------------------------------------------|---------------------------------------------------|
| Student ID:                                                                                 |                                                                              |                                                                |                                                   |
| Please NOTE: all information sun<br>nformation once you click SAVI                          | upplied must exactly match your<br>E.                                        | student's birth certificate. Ye                                | ou cannot manually change this                    |
|                                                                                             |                                                                              |                                                                |                                                   |
| Legal First Name*                                                                           | Legal Middle Name                                                            | Legal Last Name*                                               | Suffix                                            |
| egal First Name*<br>Enter Legal First Name                                                  | Legal Middle Name<br>Enter Legal Middle Name                                 | Legal Last Name*<br>Enter Legal Last Name                      | Suffix<br>Select                                  |
| Legal First Name*<br>Enter Legal First Name<br>Student WVEIS ID number①*                    | Legal Middle Name<br>Enter Legal Middle Name<br>Date of Birth*               | Legal Last Name*<br>Enter Legal Last Name<br>Gender*           | Suffix<br>Select<br>Student's Relationship to You |
| egal First Name*<br>Enter Legal First Name<br>Student WVEIS ID number()*<br>                | Legal Middle Name Enter Legal Middle Name Date of Birth* mm/dd/yyyy          | Legal Last Name*<br>Enter Legal Last Name<br>Gender*<br>Select | Suffix<br>Select<br>Student's Relationship to You |
| Legal First Name*<br>Enter Legal First Name<br>Student WVEIS ID number()*<br><br>Ethnicity* | Legal Middle Name<br>Enter Legal Middle Name<br>Date of Birth*<br>mm/dd/yyyy | Legal Last Name*<br>Enter Legal Last Name<br>Gender*<br>Select | Suffix<br>Select<br>Student's Relationship to You |

- 4. Complete the fields:
  - a. Legal First Name\* (Use the student's Legal Name do not use a nickname.)
  - b. Legal Middle Name
  - c. Legal Last Name\*
  - d. Student WVEIS ID number\*
  - e. Date of Birth\*
  - f. Gender\*
  - g. Ethnicity\*
  - h. Race (Select all that apply)
  - i. Student's Relationship to You (use drop-down menu) (Note: \* means required information.)

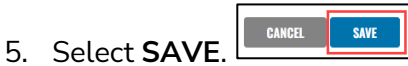

6. You are automatically returned to the **My Students** screen. Select <u>View</u> to review the details for the student you have added.

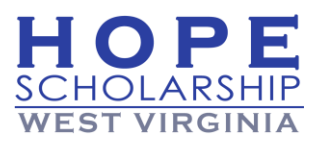

| APPLY FOR SCHOLARSHI                                                                         | PS                                                                                                    |                                                                                                    | ⊕ ADD A STUDEN                                                         |
|----------------------------------------------------------------------------------------------|----------------------------------------------------------------------------------------------------|----------------------------------------------------------------------------------------------------|------------------------------------------------------------------------|
| My Students                                                                                  |                                                                                                    |                                                                                                    |                                                                        |
|                                                                                              |                                                                                                    |                                                                                                    |                                                                        |
| Below, you will find a l<br>Keeping this informatic<br>to an application and c               | ist of your active students. Please make su<br>n current will help streamline the process<br>onsidered for funding.                           | ure that the information for each st<br>when applying for scholarships. (                              | tudent is accurate and up-to-date<br>Only active students can be addeo |
| Below, you will find a l<br>Keeping this informatic<br>to an application and c               | ist of your active students. Please make su<br>in current will help streamline the process<br>onsidered for funding.<br>Active                | ure that the information for each st<br>when applying for scholarships. (<br>Students                  | tudent is accurate and up-to-date<br>Only active students can be addec |
| Below, you will find a l<br>Keeping this informatic<br>to an application and c<br>STUDENT ID | ist of your active students. Please make su<br>n current will help streamline the process<br>onsidered for funding.<br>Active<br>STUDENT NAME | ure that the information for each st<br>when applying for scholarships. C<br>Students<br>DATE OF BIRTH | tudent is accurate and up-to-date<br>Only active students can be added |

7. If all information is correct, you are ready to apply for a scholarship for your student. Select **APPLY FOR SCHOLARSHIPS** to begin the application process.

| MY STUDENTS                                                                                                    |                                                                                      |
|----------------------------------------------------------------------------------------------------|--------------------------------------------------------------------------------------|
| APPLY FOR SCHOLARSHIPS                                                                                                    | ⊙ ADD A STUDENT                                                                      |
| <b>My Students</b><br>Below, you will find a list of your active students. Please make sure that the information for<br>Keeping this information current will help streamline the process when applying for scholar<br>to an application and considered for funding. | each student is accurate and up-to-date.<br>ships. Only active students can be added |
| Active Students                                                                                                    |                                                                                      |

# 3-Apply for Scholarship

After your EMA account is set up, and you have added the student(s) you need to add, you may apply for their scholarship(s).

1. To begin, from the Dashboard, select **Apply**.

| Available Scholarships                                                                                                    |       |
|----------------------------------------------------------------------------------------------------|-------|
| Hope Scholarship                                                                                                    |       |
| Are you interested in applying for the West Virginia Hope Scholarship Program, our<br>education savings account (ESA) program, to tailor an individualized learning experience | APPLY |

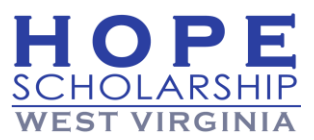

- 2. The **Which Year Are You Applying For?** screen displays. Select the school year you are applying for:
  - 2024-2025
    - a. Select CONTINUE.

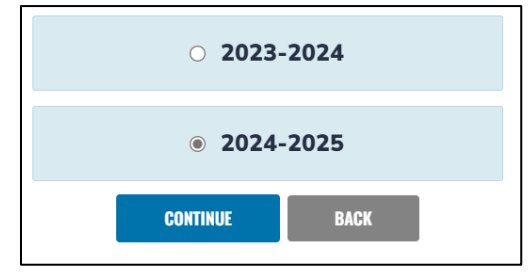

3. The **Student Information** screen displays for a **New** (shown below) or **Renewal** application. Review the Hope Scholarship information and the requirements your student must meet under **Before You Apply**. If your student meets the requirements, use the dropdown menu to select your student.

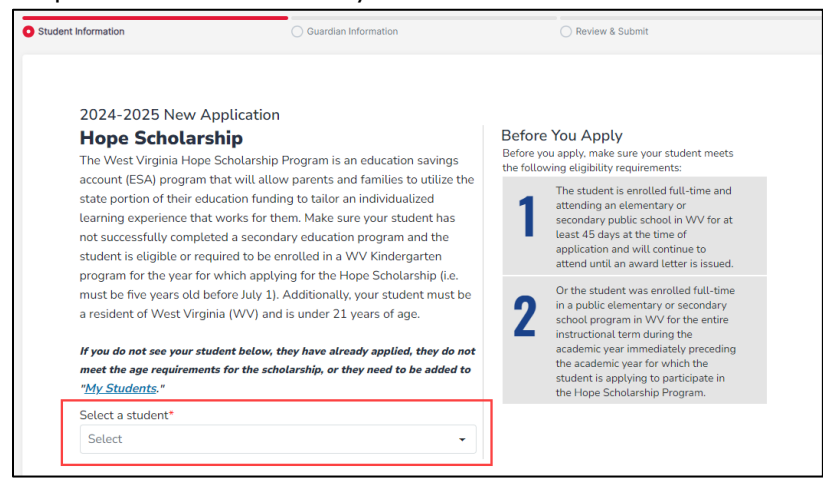

- 4. You will be asked to review the auto-filled student information:
  - i. First Name
  - ii. Last Name (must be letters or the following characters: '. -)
    - **Note:** Do not use any nicknames for the student. Legal names must match birth certificates and proof of residency.
  - iii. Date of Birth (must be at least 5 years old by July 1)
  - iv. Gender
  - v. Ethnicity
  - vi. Race (will only be available if "Non-Hispanic" is chosen under Ethnicity)
- vii. Student WVEIS Number (must be 10-digit numeric field)
- viii. Grade Level your student will be in for the year you are applying for the scholarship. **Use** the dropdown menu to choose the appropriate grade level for your student.

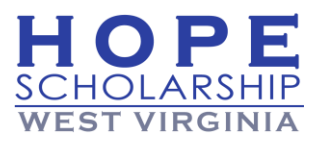

| If you do not see your stude added to <u>My Students</u> . | nt below, they have already applied | I, they do not meet the age requirem | ients for the scholarship, or they need to |
|------------------------------------------------------------|-------------------------------------|--------------------------------------|--------------------------------------------|
| Legal First Name                                           | Legal Middle Name                   | Legal Last Name                      | Suffix                                     |
| Date Of Birth                                              | Gender                              | Ethnicity                            | Race                                       |
| Student WVEIS ID number Grade Level                        |                                     | 024-2025 *                           |                                            |

- 5. The following documentation showing that the student is eligible to participate in the Hope Scholarship Program must be uploaded to the portal.
  - i. A copy of the student's birth certificate with current legal name.
  - ii. Proof of West Virginia Residency as demonstrated by Account Holder's name on one of the following criteria:
    - Current tax records with a West Virginia address matching the address on the application.
    - Proof of West Virginia home ownership, such as a mortgage document or current homeowner's insurance document.
    - A valid West Virginia vehicle registration card.
    - Current residential rental or lease agreement.
    - Proof of current public assistance through the West Virginia Department of Health and Human Resources.
    - Two West Virginia utility bills not more than 60 days old from two different companies, not including termination notices

\*Any application submitted without valid supporting documentation will be placed on hold.

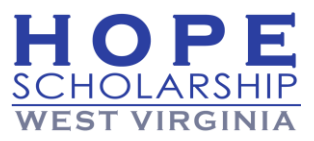

| As approved by the Hope Scholarship<br>eligibility for participation in the Hope                                                                                                    | ) Board on April 18th, 2022, the following documentation demonstrating student<br>: Scholarship are now required.                                                                                                    |
|----------------------------------------------------------------------------------------------------|----------------------------------------------------------------------------------------------------|
| Proof of the student's age:                                                                                                    |                                                                                                    |
| <ul> <li>A copy of the student's state or co<br/>The student's birth certificate<br/>the student. If the primary gu<br/>submit guardianship docume<br/>available in the <u>Parents/Stuc</u></li> </ul>                                                                                                    | ounly birth certificate. (Hospital issued certificates are not valid.)<br>is used to establish age and is also used to help determine the guardianship of<br>aradian applying on the EVA portal is not listed on the birth certificate, please also<br>entation. Two may complete and submit one of the Affibiant of Custody templates<br>dents Forms at Parents/Students Forms (hopescholarshipwv.com). |
| Proof of West Virginia residency (Pic                                                                                                    | ck one from the list below):                                                                                                    |
| <ul> <li>Current tax records with a West \</li> <li>Current proof of West Virginia ho document</li> </ul>                                                                                                    | Virginia address matching the address on the application<br>me ownership, such as a mortgage document or homeowner's insurance                                                                                                    |
| A current valid West Virginia vehi                                                                                                    | icle registration card                                                                                                    |
| Current residential rental or lease                                                                                                    | e agreement                                                                                                    |
| <ul> <li>Current proof of public assistance</li> <li>Two West Virginia utility bills not<br/>notices</li> </ul>                                                                                                    | e through the West Virginia Department of Health and Human Resources<br>t more than 60 days old from two different companies, not including termination                                                                                                    |
| Any application submitted wi                                                                                                    | ithout valid supporting documentation will be placed on hold.                                                                                                    |
| Any application submitted wi                                                                                                    | ithout valid supporting documentation will be placed on hold.<br>uploading are not password protected. Uploading a password protected file may<br>ng processed.                                                                                                    |
| Any application submitted with<br>Please ensure that any files you are<br>cause delays in your application being                                                                                                    | thout valid supporting documentation will be placed on hold.<br>uploading are not password protected. Uploading a password protected file may<br>ng processed.                                                                                                    |
| Any application submitted wi                                                                                                    | ithout valid supporting documentation will be placed on hold.                                                                                                    |
| Any application submitted with<br>Please ensure that any files you are<br>cause delays in your application being<br>the<br>Dran and dron files here or<br>Dran and dron files here or                                                                                                    | ithout valid supporting documentation will be placed on hold.<br>uploading are not password protected. Uploading a password protected file may<br>ng processed.                                                                                                    |
| Any application submitted with<br>Please ensure that any files you are<br>cause delays in your application being<br>the second second seco                                           | ithout valid supporting documentation will be placed on hold.                                                                                                    |
| Any application submitted with<br>Please ensure that any files you are<br>cause delays in your application being<br>the second second seco                                           | ithout valid supporting documentation will be placed on hold. uploading are not password protected. Uploading a password protected file may ng processed.                                                                                                    |
| Any application submitted with<br>Please ensure that any files you are cause delays in your application being<br>the cause delays in your application being<br>the cause delays<br>the cause delays in your a | ithout valid supporting documentation will be placed on hold. uploading are not password protected. Uploading a password protected file may ng processed.                                                                                                    |

**Note:** The following are considered utilities for purposes of proof of West Virginia residency: water, gas, electric, telephone, cellular phone, garbage, internet, and cable. The utility bills must match the address on the application.

6. To upload the required documentation:

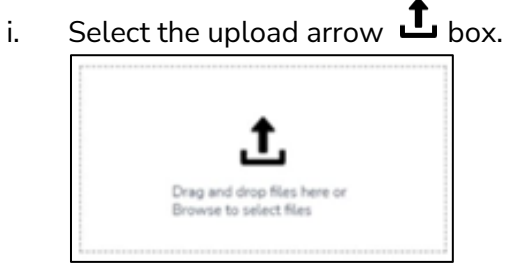

- ii. Choose the file you want to upload and select **Open**. Up to five files may be uploaded. Only the following file types are supported: PDF (.PDF) and image files (.JPG or .PNG).
- 7. Select CONTINUE . (You can also select SAVE AS DRAFT to save your progress and finish the application later.
- 8. The **Guardian Information** screen opens. Review the information (use <u>Edit Profile</u> to update any details) and, if all information is accurate, select **CONTINUE**.

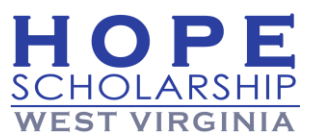

| <b>Guardian Inform</b>      | nation            |                        |                            |               |          |
|-----------------------------|-------------------|------------------------|----------------------------|---------------|----------|
| If you would like to update | e the information | below, please visit th | e page <u>Edit Profile</u> |               |          |
| Identity                    |                   |                        |                            |               |          |
| Name                        |                   | Marital Status         |                            |               |          |
| F1                          |                   | Dharas                 |                            | Diama Tana    |          |
| Email                       |                   | (252) 722-3392         |                            | Mobile        | -        |
|                             |                   |                        |                            |               |          |
| Location                    |                   |                        | 4.11                       |               |          |
| Street Address              |                   |                        | Address Line 2             |               |          |
| 0.1                         | 6                 |                        | 21-1-                      | 7.0.1         |          |
| Lity                        | County            |                        | State                      | Zip Code      |          |
|                             |                   |                        |                            |               |          |
|                             |                   |                        |                            |               |          |
|                             |                   |                        |                            |               |          |
|                             |                   |                        | _                          | SAVE AS DRAFT | CONTINUE |

9. Next, the **Review Your Application** screen displays. In addition to the Student Information and Guardian Information, review the **Hope Scholarship Account Holder Agreement** and the **TERMS AND CONDTIONS**, A through D.

#### Hope Scholarship Account Holder Agreement

This contractual agreement must be executed electronically using the Education Market Assistant platform in order to become an approved education provider in the Hope Scholarship Program and prior to receiving Hope Scholarship Funds as payment from Hope Scholarship students for education services.

#### DEFINITIONS OF TERMS USED IN AGREEMENT

Account means the Student's Hope Scholarship Account. Account Holder means the parent of the Student or other person designated and authorized to administer and manage the Student's Hope Scholarship Account. Account information means all information within EMA associated with a Hope Scholarship account, including but not limited to records of account balance, account transactions, account invoices, and account user information. Act means the Hope Scholarship Act, contained in W. Va. Code §§ 18-31-1 et seq. Agreement means the Agreement between Account Holder and the Board contained herein, which includes the terms required by W. Va. Code § 18-31-5 and W. Va. Code of State Rules § 112-18-11.3. Board means the Hope Scholarship Board, established in W. Va. Code § 18-31-3. County means the county school district in which the Student resides. EMA means the Hope Scholarship Program's Education Market Assistant ("EMA") portal, or any other portal utilized by the Board, as "portal" is defined in W. Va. Code of State Rules § 112-18-2. Participating school means an approved educational service provider that is a participating school, as that term is defined in W. Va. Code § 18-31-2. Program means the Hope Scholarship Program. Program Manager means the entity the board selects and contracts with to administer the EMA portal or other substantial program functions on behalf of the Board. Provider means an approved education service provider in the Hope Scholarship Program, as defined in W. Va. Code §18-31-2, and includes a provider's duly authorized employees, agents, and subcontractors. Rules means the Hope Scholarship Board's legislative rules, contained in W. Va. Code of State Rules §§ 112-18-1 et. seq.; the Hope Scholarship Board's procedural rules, contained in W. Va. Code of State Rules §§ 112-19-1 et. seq., and any Program policies and requirements adopted by the Board. Student refers to the student on whose behalf Account Holder is applying for participation in the Program. Student information means information pertaining to a Hope Scholarship student or Program applicant that Account Holder submits to the Board, the County, or the West Virginia Department of Education for the purposes of participating in or applying to participate in the Program. WVSTO means the West Virginia State Treasurer's Office under the supervision of the West Virginia State Treasurer, acting as Chairman to the Board and entering into this Agreement pursuant to W. Va. Code of State Rules § 112-19-9.2.

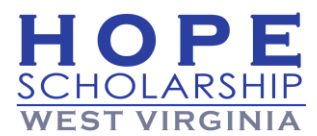

#### TERMS AND CONDITIONS

I, the Account Holder, hereby understand and agree to the following requirements, terms, and conditions:

#### A. General Provisions

- Account Holder hereby submits an application on behalf of a student who is eligible to participate in the Program, according to the requirements of the Act and the Rules.
- Account Holder is the Student's biological parent, legal guardian, or custodian, or is another person with legal authority to act on behalf of the Student.
- Failure to sign this Agreement is grounds for denial of the Student's application for the Program.
- Account Holder and the Student will comply with the Act and the Rules at all times.
- Account Holder has carefully reviewed and understands all information contained in the Hope Scholarship Parent Handbook located at <u>https://hopescholarshipwv.com/</u> 2.
- If the Student returns to public school, the Student is no longer eligible for the Program and the Account Holder must provide notice by email to <u>hopescholarshipwv@wvsto.com</u> & within 5 business days of the Student's return to public school.
- If the Student is no longer a resident of West Virginia, the Student is no longer eligible for the Program and the Account Holder must provide notice by email to <u>hopescholarshipwv@wvsto.com</u> v within 5 business days of the Student moving out of state.
- If the Student graduates from a secondary school program, the Student is no longer eligible for the Program and the Account Holder must provide notice by email to <u>hopescholarshipwv@wvsto.com</u> @ within 5 business days of the Student's graduation.
- The Board and the WVSTO will direct all communications, including communications required by the Act or the Rules, by electronic mail (email) to the email address for Account Holder that Account Holder uses to create an Account in EMA, and all emails successfully delivered to said email address are deemed received by Account Holder. It is Account Holder's responsibility to maintain and regularly monitor Account Holder's email address listed in EMA for communications from the Board, and Account Holder will immediately update Account Holder's email address in EMA if the Account Holder's email address changes during the Student's Program participation.
- Failure to comply with this Agreement, the Act, or the Rules may result in termination of participation in the Program
  for Account Holder, the Student, or both Account Holder and the Student. If the Student's Account is terminated due to
  failure to comply with the terms of this Agreement, the Act, or the Rules, all funds remaining in the Student's Account
  will be returned to the State.
- Failure to comply with the Act, the Rules, or this Agreement, or commission of any crime involving Hope Scholarship funds, may result in permanent disqualification from Program participation for Account Holder, the Student, or both Account Holder and the Student.
- The Student's participation in the Program is a parental placement under 20 U.S.C. §1412 of the Individuals with Disabilities Education Act (IDEA) and participation in the Program releases the public school system of the County from its obligation to provide the student with a free appropriate public education (FAPE). For more information about the rights of parentally placed students under IDEA and applicable state laws and regulations, please refer to the information contained in West Virginia Board of Education Policy 2419: Regulations for the Education of Students with Exceptionalities and the corresponding Procedural Safeguards Brochure found at <u>Policy 2419 - West Virginia</u> <u>Department of Education (wvde.us)</u> 2.
- Account Holder will neither share in nor permit the Student to share in Hope Scholarship funds in any manner, as strictly prohibited by W. Va. Code § 18-31-7 and W. Va. Code of State Rules § 112-18-11.3.
- Neither the Board nor the WVSTO is responsible or liable for any action or failure to act by a Provider. Account Holder
  will hold the Board and the WVSTO harmless for any injury or damage caused to Account Holder or the Student by the
  action or inaction of a Provider.

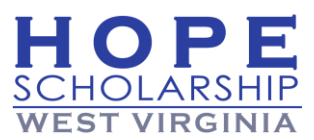

#### **B. Educational Requirements**

- Account Holder will provide an education for the Student in at least the subjects of reading, language, mathematics, science, and social studies.
- Account Holder will afford the Student opportunities for educational enrichment such as organized athletics, art, music, or literature.
- Account Holder will provide a Notice of Intent to participate in the Hope Scholarship Program to the County superintendent.
- If the Student is enrolled in a participating school, Account Holder will ensure that the Student remains in good standing with the participating school in order to continue participation in the Program.
- If the Student is enrolled in an individualized instructional program, Parent will ensure that the Student is academically
  evaluated annually using one of the methods below, and provide documentation of the evaluation to the County
  superintendent by no later than June 8th each year, in order to continue participation in the program:

**Evaluation method 1:** The student may take a nationally normed standardized achievement test of academic achievement. The mean of the child's test results in the subject areas of reading, language, mathematics, science, and social studies for any single year is above the fourth stanine, or if below the fourth stanine, must show improvement from the previous year's results.

**Evaluation method 2:** A certified teacher conducts a review of the student's academic work annually and determines the student is making academic progress commensurate with his or her age and ability.

#### C. Use of Hope Scholarship Funds

- Account Holder will only use Hope Scholarship funds for qualifying expenses to provide the Student with an education.
- Account Holder will not receive a payment, refund, or rebate of Hope Scholarship funds from any Provider whatsoever, including but not limited to a refund, rebate, gift card, or credit for any goods or services paid for with Hope Scholarship funds then later returned to the Provider.
- Account Holder is responsible for the payment of all educational expenses in excess of the amount of Hope Scholarship funds in the Student's Account, according to any agreement between Account Holder and a Provider.
- Account Holder must not take possession of Hope Scholarship funds in any manner; provided, that Account Holder may receive reimbursements for qualified expenses when authorized by the Hope Scholarship Board.
- Account Holder may not resell items purchased with Hope Scholarship funds to other parties.
- If the Student receives services provided by a public school system, tuition will be charged by the County board of
  education proportionate to the percentage of total instruction provided to the student by the public school system.

#### D. Renewal of Program Participation

- Participation in the Program must be renewed annually in accordance with the Act and the Rules, and the Student must meet all Program eligibility requirements for the duration of Program participation.
- Renewal applications are required for continued participation in the Program from one school year to the next and must be submitted to the Board by the date established and communicated to Account Holders by the Board. If Account Holder does not submit a renewal application for the Student but the Student desires to participate in the Program, Account Holder must reapply for the Program and the Student must meet eligibility requirements to apply for the Program at the time the application is submitted.

#### E. Sharing of Student and Account Information

- The Board, the WVSTO, and the Program Manager will have unlimited access to view any and all account information and student information associated with the Student's application and Account.
- Providers, including any authorized employee, subcontractor, agent, or volunteer that a Provider authorizes to access EMA on the provider's behalf, may search for and view account information and student information through EMA for the purposes of account invoicing and identification of Provider's students.
- Account Holder hereby consents to the sharing of student information and account information among the following
  parties for the purpose of Program administration: The Hope Scholarship Board, the WVSTO, Providers, the Program
  Manager, the County, and the Department of Education.

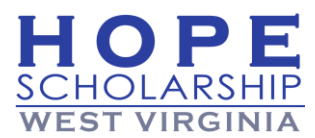

10. After reviewing the application details, agreement, and terms and conditions, select the checkbox to agree to the **Consent Statement**.

| Under penalties of perjury, I certify that the information presented is true and accurate; the information on this pplication is accurate to the best of my knowledge and belief. I understand that providing false representations constitutes an act of fraud. False, misleading or incomplete information may result in the denial of the scholarship application or revocation of a scholarship award. |
|----------------------------------------------------------------------------------------------------|
| Please sign here Guardian Signature*                                                                                                    |
| Your Signature*                                                                                                    |
| KEEP CLEAR                                                                                                    |
| SAVE AS DRAFT                                                                                                    |

- 11. Next, type your signature under **Guardian Signature** then sign your name in the **Your Signature** box. If both are accurate, select **KEEP**.
- 12. Select **SUBMIT APPLICATION** (or **SAVE AS DRAFT** to save your progress and complete the application later.).

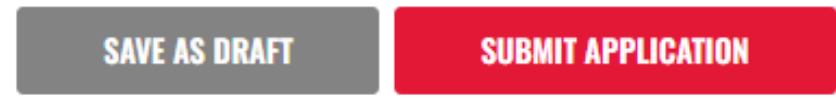

13. Congratulations! Your Hope Scholarship application has been submitted.

| My Applications  |              |                    |  |  |  |  |
|------------------|--------------|--------------------|--|--|--|--|
| HOPE SCHOLARSHIP |              | VIEW ALL -         |  |  |  |  |
| School Year      | Student Name | Application Status |  |  |  |  |
| 2023-2024        |              | Submitted          |  |  |  |  |

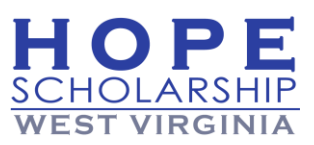

**Note:** Your application will appear under **My Applications** on your Dashboard. Select <u>VIEW ALL</u> to view the details of the application. The Application Status will initially be <u>Submitted</u>.

Note: The process to submit an annual RENEWAL application is generally the same as the new application process outlined above. The Account Holder is not required to submit the birth certificate but must submit continued proof of West Virginia residency for each renewal student. As a reminder, all Hope Scholarship students who wish to continue participation in the program must submit a RENEWAL application by no later than June 15<sup>th</sup> annually.

#### **On Hold Status Applications**

If the application processor reviewing the application identifies missing documentation or other problems with the application submission, the application will be placed On Hold in the EMA system. To review and remedy the problems with your On Hold application, follow the steps below:

1. Under **My Applications** (on the right side of the screen displayed), select <u>On Hold</u> for the student who corresponds with your search.

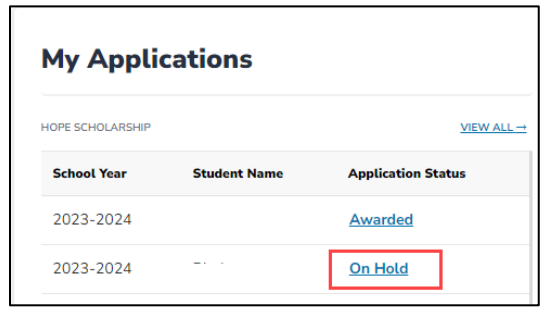

2. The Review Your Application screen displays. Select Student Information at the top left.

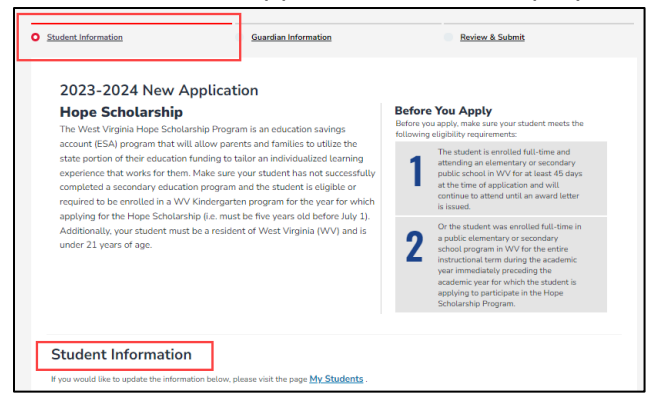

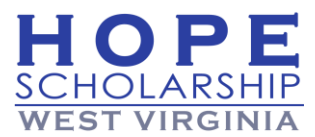

3. Scroll down to the **Required Documentation** section at the bottom of the screen.

| Required Documentation                                                                                                    |  |
|----------------------------------------------------------------------------------------------------|--|
| As approved by the Hope Scholarship Board on April 18th, 2022, the following documentation demonstrating student<br>eligibility for participation in the Hope Scholarship are now required.                                                                                                    |  |
| Proof of the student's age: <ul> <li>Birth certificate</li> </ul>                                                                                                    |  |
| <ul> <li>Proof of West Virginia residency:</li> <li>Two West Virginia utility bills not more than 60 days old from two different companies, not including termination notices</li> <li>Tax records with a West Virginia address matching the address on the application</li> <li>Proof of West Virginia home ownership, such as a mortgage document or homeowner's insurance document</li> <li>A valid West Virginia vehicle registration card</li> <li>A West Virginia Voter's Registration Card</li> <li>Residential rental or lease agreement</li> <li>Proof of public assistance through the West Virginia Department of Health and Human Resources</li> </ul> Any application submitted without valid supporting documentation will be placed on hold. |  |
| L<br>Drag and drop files here or<br>Browse to select files                                                                                                    |  |
| SAVE AS DRAFT CONTINUE                                                                                                    |  |

- 4. Drag and drop the document(s) you wish to add to your application in the upload box here or select the upload arrow 1 to upload document(s) from your desktop.
- When uploaded, your document title will appear below the upload box.
   Note: You can remove the document by selecting <u>Delete</u>.

| 6. | Select SAVE AS DRAFT | to save for later or      | select | ITINUE | to continue adding your new |
|----|----------------------|---------------------------|--------|--------|-----------------------------|
|    | document(s) to       | your application.         |        | _      |                             |
|    |                      |                           |        |        |                             |
|    |                      |                           |        |        |                             |
|    |                      | <b>†</b>                  |        |        |                             |
|    |                      | ىك                        |        |        |                             |
|    | Dr                   | ag and drop files here or |        |        |                             |
|    | Вг                   | owse to select files      |        |        |                             |
|    |                      | -14                       | i      |        |                             |
|    | Delete birth c       | ertificate.png            |        |        |                             |
|    |                      |                           |        |        |                             |
|    |                      |                           |        |        |                             |
|    | SAVE AS URAFI        | CONTINUE                  |        |        |                             |

Г

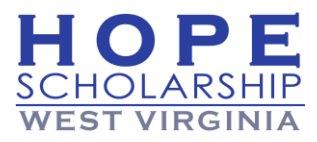

CONTINUE

- The Guardian Information screen displays. If no edits are needed, select Note: If edits are needed, select Edit Profile to make your changes.
- 8. The **Review & Submit** screen displays. If both **Student Information** and **Guardian Information** are correct, scroll down and read the **Parent/Guardian Responsibilities Agreement**, then check the box directly under the agreement.

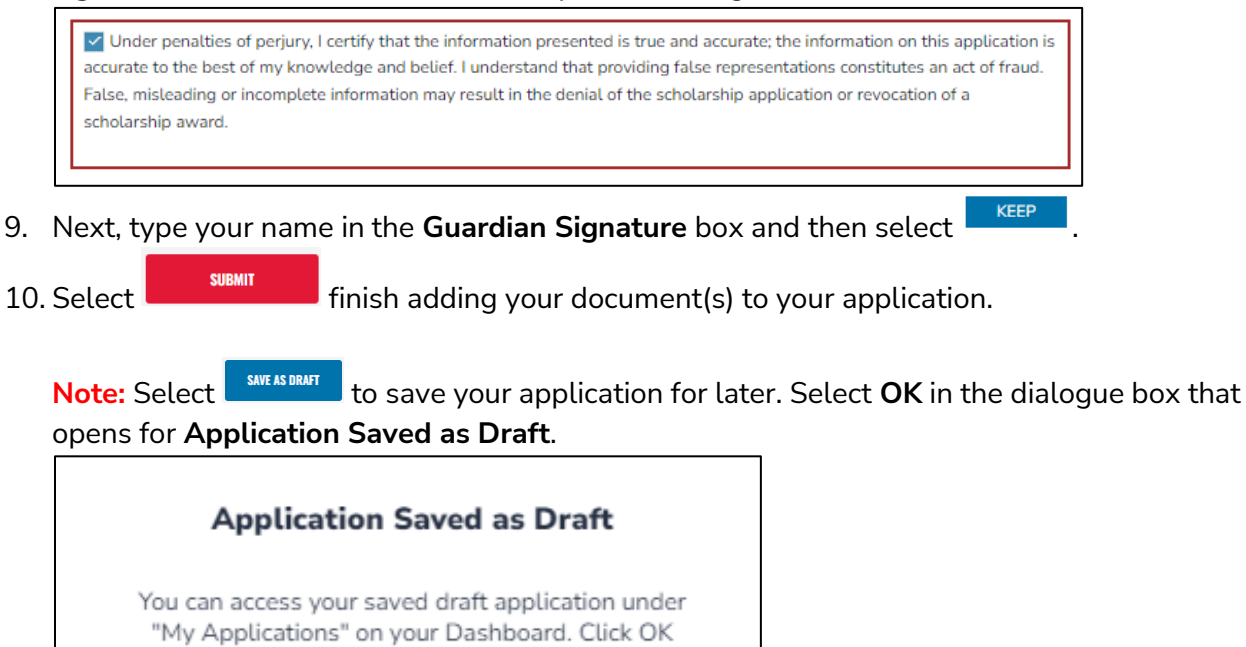

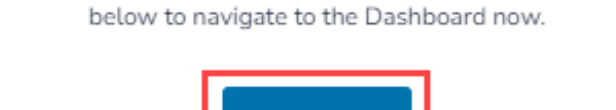

OK

11. Congratulations! You have submitted the document(s) needed to address your student's On Hold status for their application.

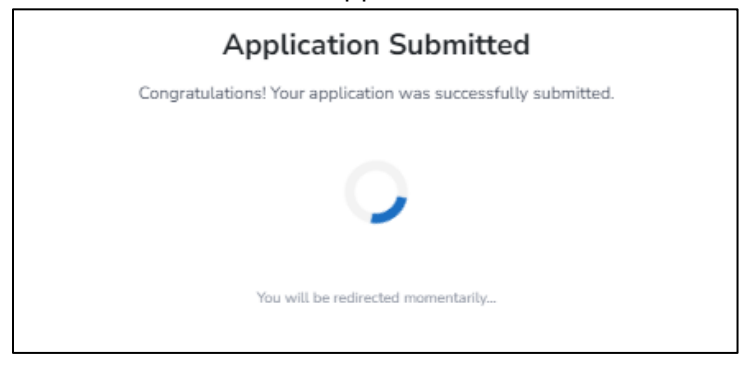

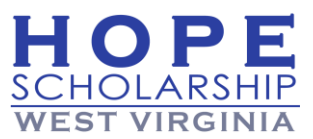

#### **Application Status Definitions**

- **Draft** Application has been saved and is still being drafted by Account Holder. A draft application has not been submitted to the Hope Scholarship team and is not in the queue for review. You still must submit the application in order for it to be reviewed and considered for eligibility.
- Awarded Indicates a student was found eligible, the submitted application was deemed complete, and the Hope Scholarship team has approved the Student to participate in the Hope Scholarship Program.
- **Submitted** Application has been submitted to the Hope Scholarship team for review.
- In Review The application is being reviewed for eligibility by the Hope Scholarship team.

#### Student/Scholarship Status Definitions

- Eligible Satisfied the appropriate eligibility requirements.
- Ineligible Has not satisfied the eligibility requirements.
- **On Hold** Supporting documentation is missing, information is missing, or clarification of information is needed. Applications that are "On Hold" are not completed and will not be reviewed until requested information is uploaded on the application and resubmitted. Comments regarding the reason for an "On Hold" status can be reviewed by opening the application in the EMA dashboard.
- Awarded Indicates a student was found eligible, the submitted application was deemed complete, and the Hope Scholarship team has approved the Student to participate in the Hope Scholarship Program.
- **Funded** Indicates a student was awarded the Hope Scholarship and funding is available and placed in the student educational savings account within EMA.

# 4-Accept/Decline School Enrollment Tuition Request

If your Hope Student will be attending a nonpublic school, the nonpublic school will submit an enrollment request in the EMA system which will be sent to the Account Holder

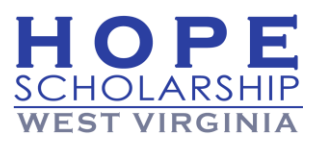

for approval. This enrollment request will include the school year, the school start date, and the annual tuition rate for the school year. As Account Holder, you will be given the option to Accept or Decline the request. Please review the request carefully before accepting it to ensure the annual tuition rate is accurate. If the tuition rate is incorrect, please discuss directly with the nonpublic school and decline the request so the school can send you a corrected enrollment request with an updated tuition rate.

**Note:** If your Student enrolls in a school mid-year, the tuition rate will still be an annualized tuition rate that your child would have paid had they attended the full year. For example, if your child enrolls in a nonpublic school in January and the tuition you owe the school for the remainder of the year is \$3,000, the enrollment request in EMA should be for \$6,000. The system will adjust the tuition rate for actual invoicing of your Student's Hope Scholarship funds based on the start date entered for your student.

1. The **Enrollment Requests** will populate at the top of your dashboard when a school has submitted a tuition request using a School Enrollment Form.

| A issues scholars | ship payments to sch  | ools electronically. The Sch  | ool Enrollment Form allows   | parents to approve all pay | ments for one scho | ol year simu | ltaneously |
|-------------------|-----------------------|-------------------------------|------------------------------|----------------------------|--------------------|--------------|------------|
| ase accept or dec | cline each request be | now. You will only be able to | o approve one request per st | udent.                     |                    |              |            |
| 8                 |                       |                               |                              |                            |                    |              |            |
| SCHOOL YEAR       | STUDENT NAME          | SCHOOL NAME                   | REQUEST DATE                 | SCHOOL START DATE          | TOTAL TUITION      | ACCEPT       | DECLIN     |

2. From the **Enrollment Requests** screen, select **ACCEPT** to approve the school's tuition request. You will only be able to accept one request per student unless the student is withdrawn from a school roster by the school.

| ase accept or de | cline each request be | elow. You will only be able to | approve one request per st | udent.            | ments for one scroo | r year anno | tuneousty. |
|------------------|-----------------------|--------------------------------|----------------------------|-------------------|---------------------|-------------|------------|
| SCHOOL YEAR      | STUDENT NAME          | SCHOOL NAME                    | REQUEST DATE               | SCHOOL START DATE | TOTAL TUITION       | ACCEPT      | DECLINE    |
|                  |                       |                                |                            |                   |                     |             | ×          |

**Note:** Select be to reject the tuition request. If you think the **Total Tuition** amount shown is incorrect, contact your school to discuss the amount.

3. The **Are you sure you want to enroll?** screen opens. Select **TS** to complete the tuition acceptance.

|             | Are you      | sure you wa | nt to enroll? |              |
|-------------|--------------|-------------|---------------|--------------|
| SCHOOL YEAR | STUDENT NAME | SCHOOL NAME | REQUEST DATE  | TOTAL AMOUNT |
| 7<br>       |              |             |               |              |

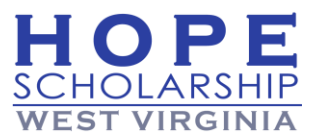

Note: You can select to decline the enrollment.

4. Congratulations! You have submitted your enrollment and tuition approval.

**Note:** When you accept the enrollment request, you are approving the use of funds from your student's Hope Scholarship Account to pay the school directly for the amount of the tuition and fees or the available balance in your student's account, whichever is less. Payments to the school will be made when funds are deposited to your student's account.

**IMPORTANT:** Please be sure the Student WVEIS ID number is accurate. This is how EMA confirms eligibility for the scholarship. If your student is an incoming kindergarten student and does not have a WVEIS ID number, please contact your local county board of education to be assigned one prior to the submission of your Hope Scholarship application.

# 5-Find Education Service Providers and Place Orders

To access the EMA Marketplace and search for direct pay service providers, you will need to login to your scholarship portal by clicking <u>here</u>. Remember, the marketplace will not be available until your student's scholarship has been awarded and funded. **Note:** Newly awarded students for the 2024-25 school year will receive their initial funding on August 15.

1. Log in and select Marketplace.

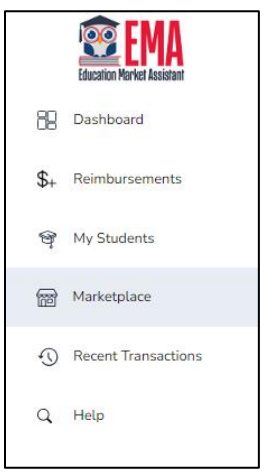

2. Select **Find Providers** (which will only appear in the portal once your student's funds have been deposited in their account).

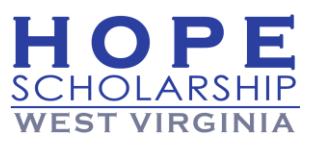

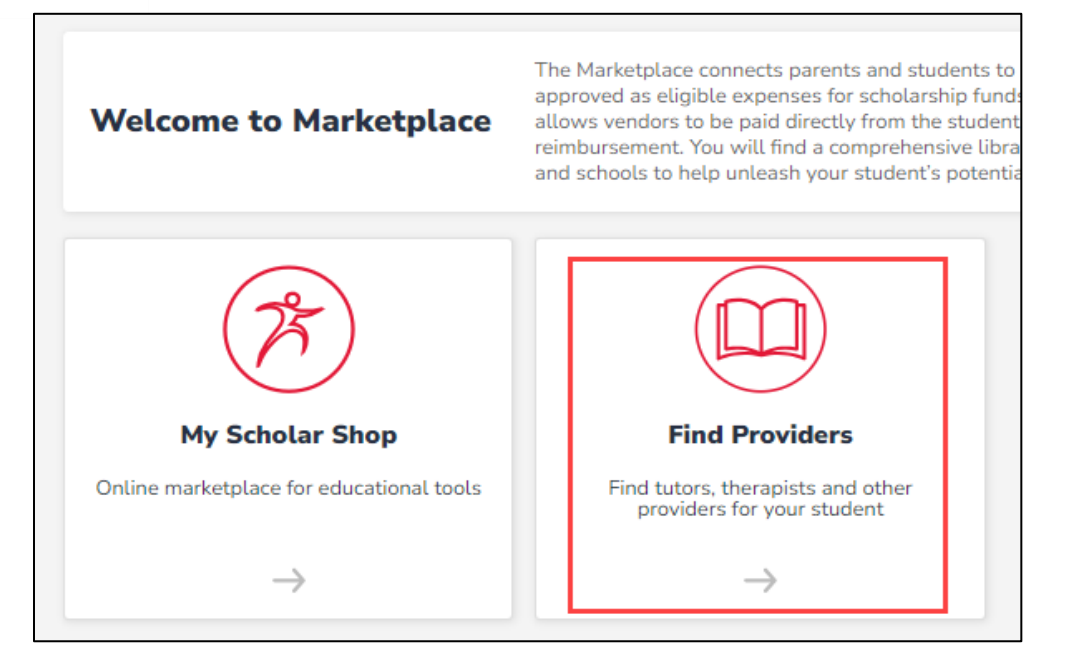

3. Select your student's name from the dropdown menu.

| RKETPLACE > FIND PROVID                            | ERS                 |                                                 |                             |                                   |                |                |                                                                                                    |   |
|----------------------------------------------------|---------------------|-------------------------------------------------|-----------------------------|-----------------------------------|----------------|----------------|----------------------------------------------------------------------------------------------------|---|
| Find a Provide                                     | er                  |                                                 |                             |                                   | SELECT         | T STUDENT      | Lemon Pledge : Hope                                                                                            | ~ |
| To filter down your res<br>name, email, website, ( | ults, se<br>descrip | lect a service catego<br>tion, and location (ad | ory, service<br>ddress, cit | e type, or class type<br>y, zip). | , then click s | search. You ar | Please select a student<br>Lemon Pledge : Hope<br>test eight : Hope<br>Ben Jerry : Hope<br>prod support : Hope |   |
| Service Category                                   | ~                   | Service Type                                    | ~                           | Class Type                        | ~              | Q Search       | Jager Bomb : Hope<br>Jack test : Hope<br>leo Snowball : Hope                                                   |   |

- 4. Search for a Provider.
  - a. You are able to search for a provider by business name, email address, website address, and description.
  - b. You may also use the filter option to search by Service Category or Class Type.

| Service Category ~      | Class Type 🗸 🗸               |
|-------------------------|------------------------------|
| Service Category        | Class Type<br>Online/Virtual |
| Tutoring<br>Therapy     | In Person                    |
| Educational Svcs, Other | Group                        |

c. To filter down your results, select a Service Category, **Service Type** (shown below), or Class type, then click search.

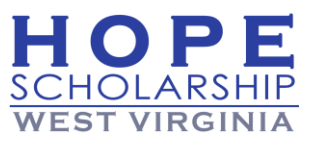

| Service Type     | ~ |
|------------------|---|
| Service Type     |   |
| Reading          |   |
| Writing          |   |
| Math             |   |
| Science          |   |
| Foreign Language |   |
| Computer Science |   |
| Test Prep        |   |
| Other            |   |

30

- d. You are also able to search by business name, email, website, description, and location (address, city, zip).
- 5. Select View Locations for any Provider that matched your search criteria.

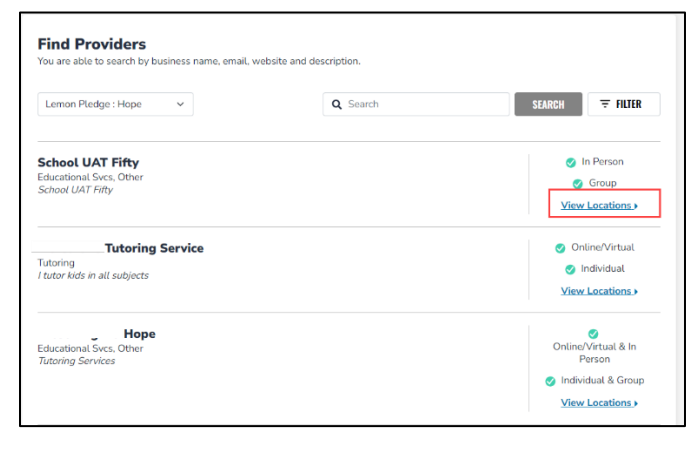

6. Use the dropdown to select a location.

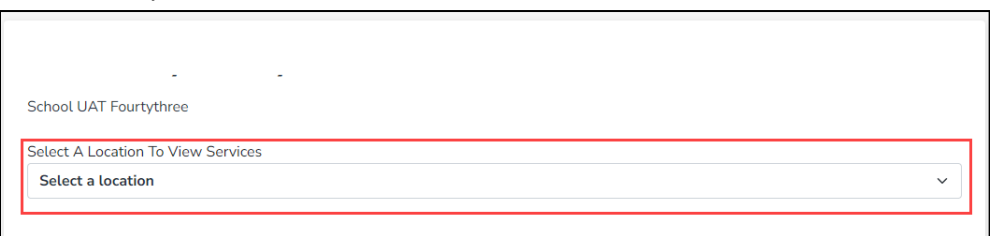

**Note:** Before selecting, choose the location option, **In Person** or **Virtual**, by selecting the button on the far right of the dropdown.

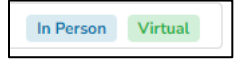

a. Next, from the **Location Details** screen, review additional provider information, such as the business address, phone number, hours of operation, services offered, and pricing.

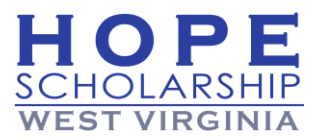

| SERVICE CATEGORY                 | SERVICE TYPE | DESCRIPTION        |       | PRICE  | QUANTITY       |       |
|----------------------------------|--------------|--------------------|-------|--------|----------------|-------|
| ervices Offered                  |              |                    |       |        |                |       |
|                                  | Wed: 2       | :00 PM - 3:00 PM   |       |        |                |       |
|                                  | Tue: 1       | 1:00 AM - 12:00 AM | Sat:  | Closed |                |       |
|                                  | Sun: C       | losed              | Thur: | Closed |                |       |
| LOCATION DETAILS                 | HOURS        | FOPERATION         |       |        |                |       |
|                                  |              |                    |       |        | In Person Virt | uat 🗸 |
| elect A Location To View Service | es           |                    |       |        |                |       |
| chool UAT Fourtythree            |              |                    |       |        |                |       |
|                                  |              |                    |       |        |                |       |
|                                  |              |                    |       |        |                |       |

b. You should contact the provider before selecting them to make sure they are a good fit for your student.

**Note: Provider will not receive your contact information** so you must reach out to them to schedule your services.

 After selecting the desired provider and location for your student, under Services Offered, select the number from the dropdown in the QUANTITY column, then select ADD TO CART.

| Services Offered                         |                                      |             |                  |          |  |  |
|------------------------------------------|--------------------------------------|-------------|------------------|----------|--|--|
| SERVICE CATEGORY                         | SERVICE TYPE                         | DESCRIPTION | PRICE            | QUANTITY |  |  |
| Educational Svcs, Other                  | Contracted Public<br>School Services |             | \$2.00 / Activit | 2 ~      |  |  |
| Continue Shopping GO TO CART ADD TO CART |                                      |             |                  |          |  |  |

**Note:** Pricing may be per session, per week, per semester, per activity or activity, or per hour, etc. You should contact the provider before purchasing if you have any questions regarding the pricing structure.

8. Select Continue Shopping if you want to add more services to your cart.

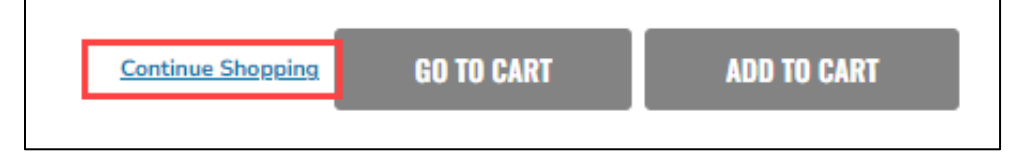

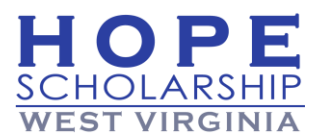

- 9. To complete your transaction, select Reserve Funds in your shopping cart. By placing your order, you agree to reserve scholarship funds for your requested service provider.
- 10. Select **Confirm** to reserve your funds for the specified service or **Close** to cancel and return to the previous screen.
  - a. If you want to cancel your service request after funds have already been reserved, please contact the service provider, and ask them to cancel the service in EMA by

selecting . Account Holders are unable to cancel the service order directly. If a refund has not been credited to your account balance within 3 business days of the provider canceling the request, please email us at <u>hopescholarshipwv@wvsto.com</u>.

b. If you are unable to complete the transaction, it may be the student does not have enough available funds. Service orders cannot be placed for items which exceed the available balance in your student's account in EMA.

**Note:** You must contact the provider directly after completing your order to schedule service.

# 6-How to Shop on MyScholarShop (MSS)

MyScholarShop (MSS) is an online e-commerce platform utilized to purchase educational goods and commodities directly from suppliers paid directly with the funding in the Student's EMA account. The purchased items are shipped directly to the Student using the address information on file in EMA.

**Note:** It can take 48-72 hours after initial funding has been deposited into your EMA account for MSS to populate in your EMA Portal.

#### **Getting Started**

Follow the steps below to view or edit your MyScholarShop profile and to navigate the site, including making purchases for your student.

Remember, use the search bar at the top of the homepage to find any goods or services your student needs!

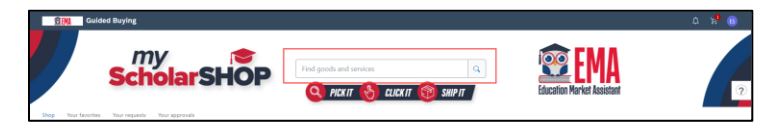

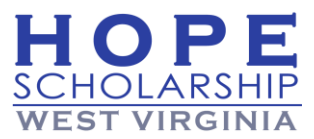

**Note:** Please use your desktop or laptop computer on one of the following browsers to shop on MyScholarShop:

- Apple Safari
- Google Chrome
- Microsoft Edge
- Microsoft Edge Chromium
- Mozilla Firefox

Tablets or mobile devices are not recommended. Functionality may be limited.

#### Let's Begin!

Use your Account Holder login to access <u>EMA</u>.

1. Select Marketplace to display the MyScholarShop panel.

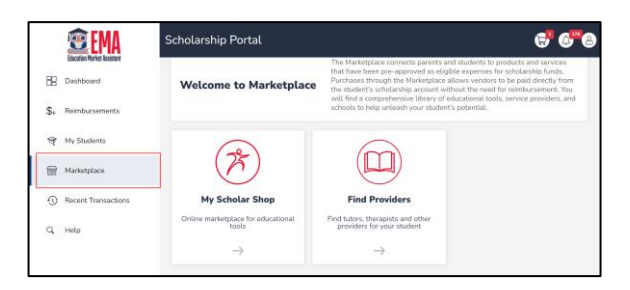

2. Select the MyScholarShop arrow []

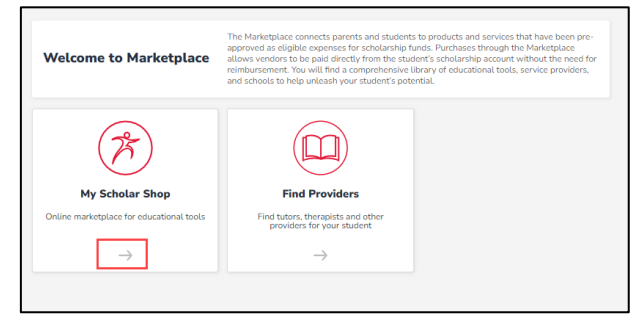

Use the dropdown menu to select the student you want to shop for.
 Note: Ensure you are shopping for the <u>ONE</u> student you want to make a purchase for in this transaction. It is very important that you ensure you are shopping for the correct

student in MSS. You can only shop for one student at a time.

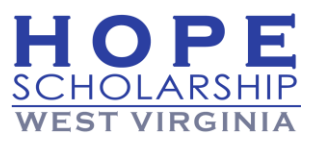

| Scholar Select Student                   | ×                                                            |
|------------------------------------------|--------------------------------------------------------------|
| Please select a student.                 | CONTINUE                                                     |
| 75                                       |                                                              |
| My Scholar Shop                          | Find Providers                                               |
| Online marketplace for educational tools | Find tutors, therapists and other providers for your student |
| $\rightarrow$                            | $\rightarrow$                                                |

4. Select **CONTINUE**.

| Select Student | ×        |
|----------------|----------|
| : Hope         | ~        |
|                | CONTINUE |

5. The MyScholarShop portal displays.

| mv 🔶               |                             |                            |
|--------------------|-----------------------------|----------------------------|
| <b>ScholarSHOP</b> | Find goods and services     |                            |
|                    | 🔇 PICKIT 🚷 CLICKIT 🔞 SHIPIT | Education Market Assistant |
|                    |                             |                            |

**Choosing Your Purchase Category** 

There are seven shopping categories via the panels located on the MyScholarShop portal:

- i. School Supplies
- ii. Curriculum
- iii. Computers, tablets, and accessories
- iv. Software
- v. Art Supplies
- vi. Musical Instruments
- vii. Supplemental Educational Tools

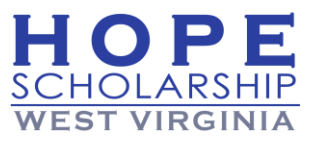

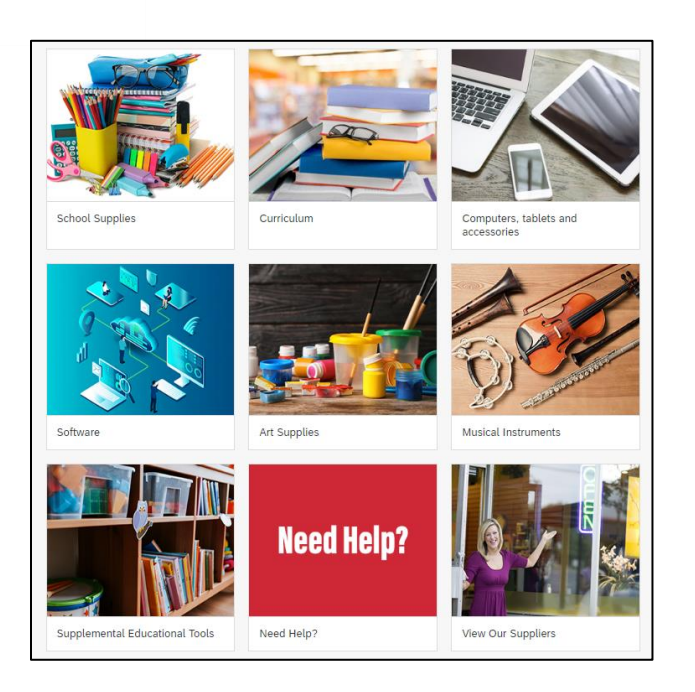

Here's a snapshot of how each category works when selected:

1. Select **Computers, tablets, and accessories**. The panels to shop in display.

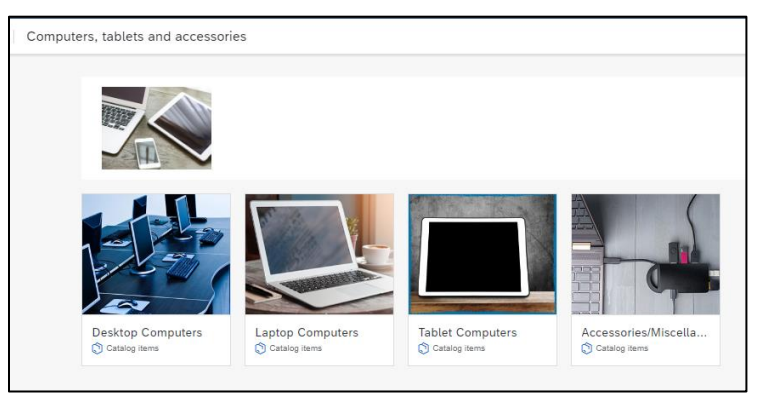

a. Select **Desktop Computers** to view the **Catalog items.** 

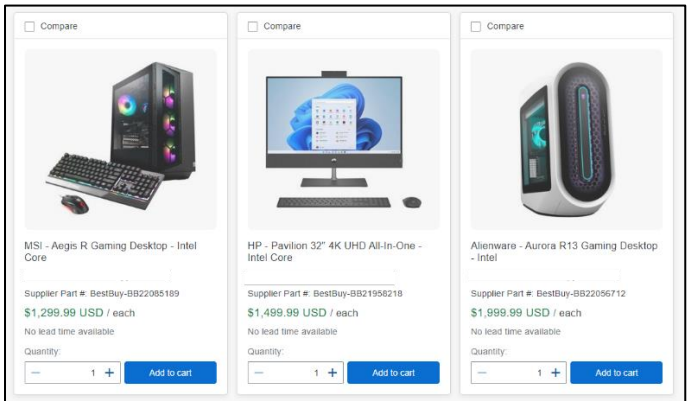

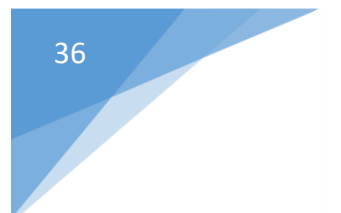

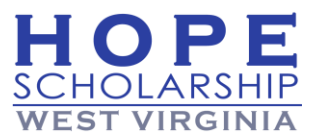

b. Select an item and then add it to your cart by selecting Add to cart.

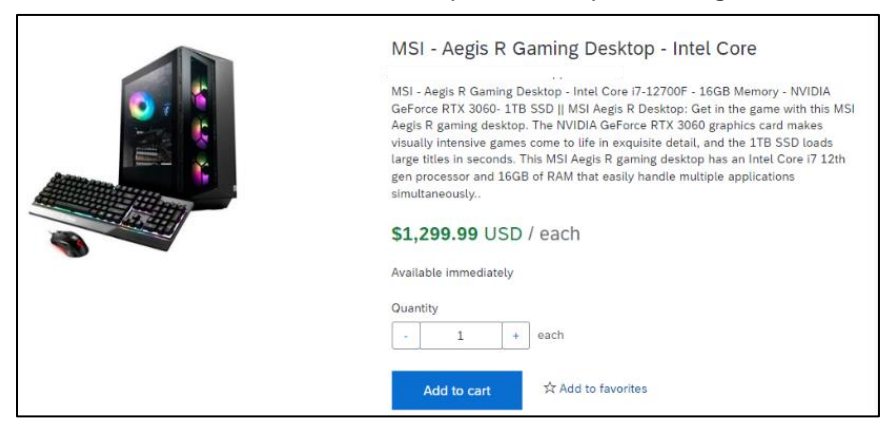

2. Select Curriculum. The panels to shop in display.

| c.        | urriculum for all ages |                                                    |                |  |
|-----------|------------------------|----------------------------------------------------|----------------|--|
| Flortings | Science                | Crampar, E<br>Rans of Service<br>Charles (Service) | Social Studies |  |

a. Select Science to view the **Catalog items** by grade grouping.

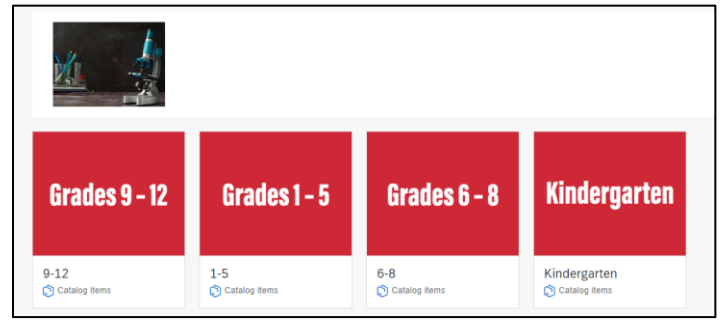

b. Select an item and then add it to your cart by selecting Add to cart.

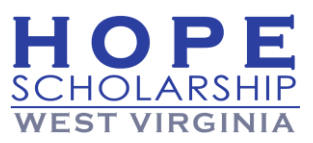

| Age 10-12 Full Year | Age 10-12 Full Year Science Pkg (6th grade)                                                                                                    |
|---------------------|----------------------------------------------------------------------------------------------------|
| eterre Fackage      | Intendige 2012, 2 million feet Solatine Factory in a transmitterio Carrollant hat contain<br>endown of mortee corrections of mortee guides.<br>• all majoriel Breature,<br>• all majoriel Breature,<br>• periodic table,<br>• and more carriculant accession 2 B months.<br>This package is usually used by children in the sloth grade.<br>Moning Breynot the Pagie is all Breature-based confoluent the succeases creating<br>created for page 2 Breature based confoluent the succeases creating<br>created for succeases. |
|                     | \$293.17 USD / each<br>Available immediately<br>Duantity<br>- 1 + each                                                                                                    |

#### **Browsing Search Results**

1. When you search for an item, your search results will display on a tabbed layout, defaulting on the **Explore** tab. Each section on this tab features a limited number of items, select **View all in catalogs** (###) or select the **Catalogs** tab to view more items.

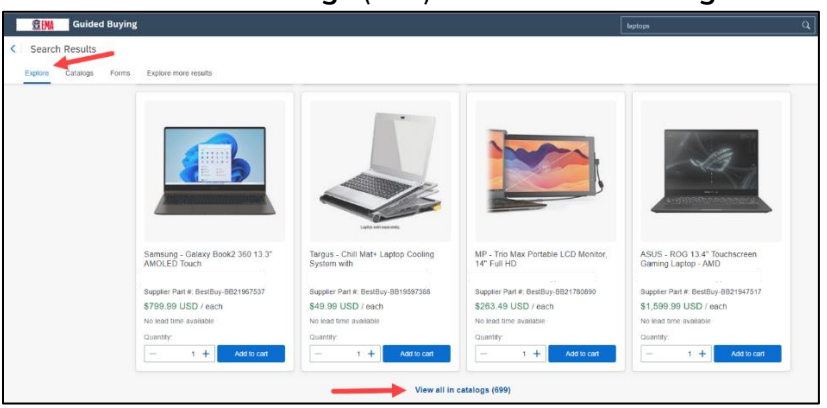

2. Search results now contain more information about the items. For example, if provided by the supplier, you can view the item's expected shipment time as well as the supplier part number.

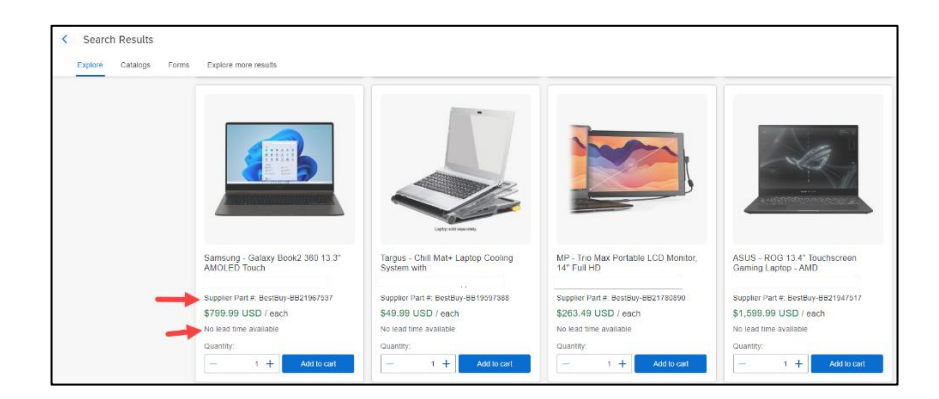

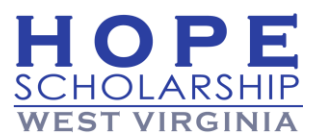

# Filtering Search Results

1. Filters can be found by clicking on the **Catalogs** tab. Filters can be hidden by clicking the **Hide Filter** button and displayed by clicking the **Show Filter** button.

| < Search Results |                       |               |  |  |  |  |
|------------------|-----------------------|---------------|--|--|--|--|
| Explore Catalogs | Forms Explore more re | sults         |  |  |  |  |
|                  | Filters               | R Hide Filter |  |  |  |  |
|                  | Supplier              | ~             |  |  |  |  |
| < Search Results | 5                     |               |  |  |  |  |
| Explore Catalogs | Forms Explore         | more results  |  |  |  |  |
|                  | 672 results f         | ound          |  |  |  |  |

2. The Keyword filter now has a Search bar to be used to eliminate excessive scrolling.

| Keyword | ~ |
|---------|---|
| Search  | Q |

#### **Comparing Search Results**

1. Clicking the **Compare** checkbox on 2 to 4 items allows comparison of Price, Availability, Supplier, and more.

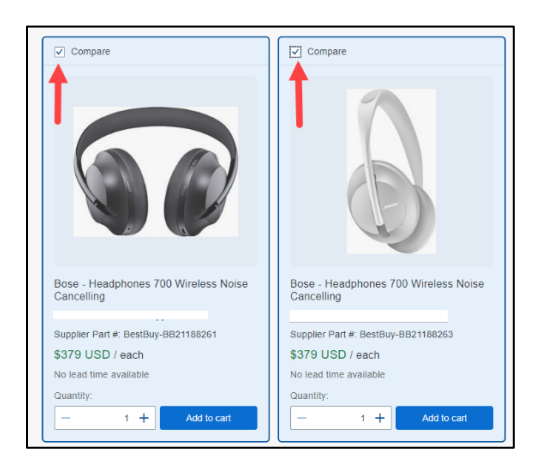

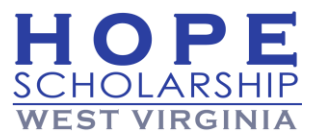

|   | Bose - Headphones<br>700 Wireless Noise<br>\$379 USD / each | × | 6 | Bose - Headphones<br>700 Wireless Noise<br>\$379 USD / each | × | <br>Compare (2/4)<br>Clear all |
|---|-------------------------------------------------------------|---|---|-------------------------------------------------------------|---|--------------------------------|
| - |                                                             |   |   |                                                             |   |                                |

#### **Catalog Views**

1. Two different views are available when searching through catalogs: Grid and List.

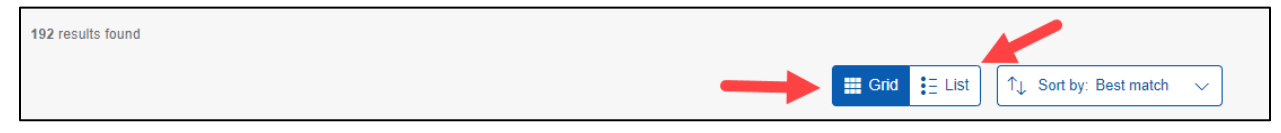

### **Completing the Purchase From Your Cart**

Follow the steps below to finish your shopping session on MyScholarShop.

1. You can select Check Out immediately after adding the item to your cart.

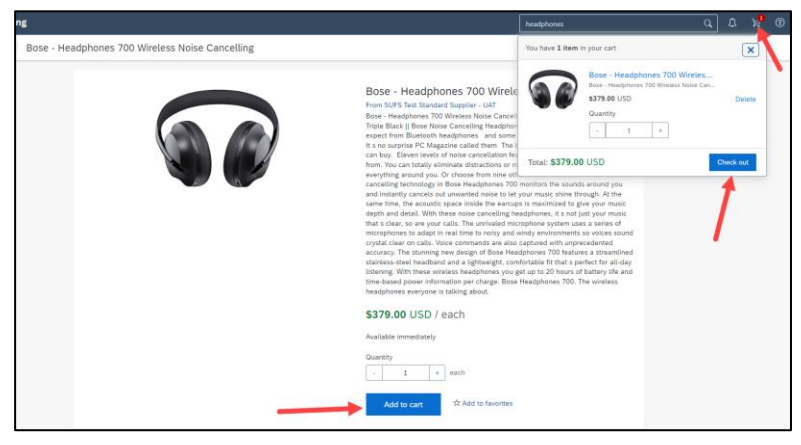

2. Or, select the cart icon in the upper-right corner.

| [             | headphones               |                                                                                                    | <b>}</b> → ₽ |
|---------------|--------------------------|----------------------------------------------------------------------------------------------------|--------------|
|               | You have <b>1 item</b> i | n your cart                                                                                                    | ×            |
| e<br>III<br>n |                          | Bose - Headphones 700 Wireles<br>Bose - Headphones 700 Wireless Noise Can.<br>\$379.00 USD<br>Quantity<br>- 1 + | <br>Delete   |
| n<br>h        | Total: <b>\$379.00</b>   | USD                                                                                                    | Check out    |
|               | monitors the sound       | s around you                                                                                                    |              |

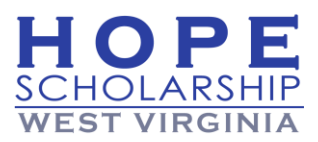

3. Review the details for your item and then select **Check out**.

| headphones             | Q                                                                                                    | ♪ ₽ <sup>₽</sup> |  |  |
|------------------------|----------------------------------------------------------------------------------------------------|------------------|--|--|
| You have <b>1 item</b> | in your cart                                                                                                   | ×                |  |  |
|                        | Bose - Headphones 700 Wireles<br>Bose - Headphones 700 Wireless Noise Can<br>\$379.00 USD<br>Quantity<br>- 1 + | Delete           |  |  |
| Total: \$379.00 USD    |                                                                                                    |                  |  |  |

4. Review the fields, confirm shipping address, and then select **Submit** to complete your purchase. **Note:** Shipping address must be a physical mailing address. If you need to update your address, do so prior to completing your purchase.

| < | Bose - He<br>Checkout | adphones 700 Wir<br>/ PR2485                        |                                                                               |                                         |                                      |                                                       | Submit Save and exit                          |
|---|-----------------------|-----------------------------------------------------|-------------------------------------------------------------------------------|-----------------------------------------|--------------------------------------|-------------------------------------------------------|-----------------------------------------------|
|   |                       | Ship to<br>FAIRMONT, WV 26554-2318<br>United States | Manage locations                                                              | Charge to<br>Cost Center (West Virginia | Manage details<br>Hope Scholarships) | Total cost<br>Net amount<br>Taxes                     | \$405.53 USD<br>\$379.00 USD<br>+ \$26.53 USD |
|   |                       | Deliver To                                          |                                                                               |                                         | Ship To                              |                                                       |                                               |
|   |                       | Purchasing Unit                                     |                                                                               |                                         | On Behalf Of                         |                                                       |                                               |
|   |                       | Delay Purchase Until<br>Not specified               |                                                                               |                                         |                                      |                                                       |                                               |
|   |                       |                                                     |                                                                               | A Hide add                              | litional details                     |                                                       |                                               |
|   |                       | Items (1)                                           |                                                                               |                                         |                                      |                                                       |                                               |
|   |                       |                                                     | Bose - Headphones 700 V<br>Ioise Cancelling<br>UFS Test Standard Supplier - I | Quantity<br>Vireless 1 +                | Price<br>each \$379.00 U             | Net Amoun<br>SD \$379.00 U<br>Gross Amo<br>\$405.53 U | nt<br>SD<br>punt ()<br>SD                     |

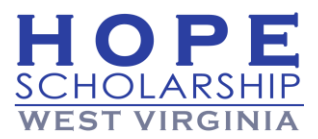

5. The order will display as **Submitted** while awaiting approval. Select Done if you are satisfied with your order or you can select View requisition to review your order details.

| < Bose -                 | Headphones 700 Wir                                               |                        |                                          |                     |  |  |  |
|--------------------------|------------------------------------------------------------------|------------------------|------------------------------------------|---------------------|--|--|--|
| Request details / PR2485 |                                                                  |                        |                                          |                     |  |  |  |
|                          |                                                                  |                        |                                          |                     |  |  |  |
|                          | Submitted                                                        |                        |                                          |                     |  |  |  |
|                          |                                                                  |                        |                                          |                     |  |  |  |
|                          | Ship to                                                          | Char                   | ge to                                    | Total Cost          |  |  |  |
|                          | 1211 COUNTRY CLUB RD<br>FAIRMONT, WV 26554-2318<br>United States | Cost (                 | Center (West Virginia Hope Scholarships) | Net Amount<br>Taxes |  |  |  |
|                          |                                                                  | Success                |                                          | ×                   |  |  |  |
|                          |                                                                  | Your requisition has   | been sent for approval.                  |                     |  |  |  |
|                          | Items (1)                                                        |                        |                                          |                     |  |  |  |
|                          |                                                                  |                        |                                          |                     |  |  |  |
|                          |                                                                  |                        | Done Vi                                  | ew requisition      |  |  |  |
|                          | Bose - H                                                         | ead phones roo mileies | J.                                       |                     |  |  |  |

6. That's it! You have submitted your purchase.

#### What if I Cannot Find the Item or Service I Need on MyScholarShop?

The Hope Scholarship may not meet all of your student's needs at this time. Click <u>here</u> to review the Hope Scholarship Reimbursement Policy.

Let us know if there is something your student needs that you don't see offered on MyScholarShop. Please complete the surveys below to request products or vendors be added to MyScholarShop.

- <u>Click here</u> to request products
- <u>Click here</u> to request vendors

#### Before and After Placing Your Order

Before placing an order, please make sure the Ship to address indicated on the Checkout screen is up to date. Any costs associated with shipments sent to an incorrect address will be the responsibility of the purchaser. If this is not your address, please update it. When updating your address, please allow time for the information to populate in MyScholarShop. To update your contact information, please log in to  $\underline{\sf EMA}$ .

After placing an order, please keep track of your student's account balance which may be viewed on the main dashboard of your scholarship portal.

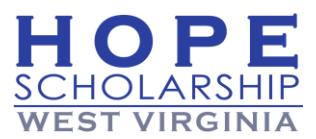

**Remember!** For Account Holders with multiple students, remember to always access MyScholarShop using the student's account you are shopping for. **It is very important to make sure you are shopping from the correct student account.** 

#### How to Do Returns

Returns are completed through the vendor they were purchased from and not through the Hope Scholarship. Items may not be returned to a store.

- To return an item purchased via MyScholarShop click <u>here</u>.
   Note: When you click on the link, it will direct you to a page branded for Florida, as a separate page does not exist for West Virginia.
- Find the correct vendor, select the Read More drop-down arrow to locate the vendor's Return Policy, and follow the instructions. Once the vendor has received the item, it may take up to 14 days for the funds to be credited to the student's scholarship account in EMA. Vendors are not allowed to refund the money directly back to you – it must be returned to the student's EMA account. For more in-depth information on MyScholarShop, click <u>here</u>.

# Statuses for MyScholarShop

- **Composing** The MyScholarShop request is pending; the cart has not been submitted for purchase.
- Submitted The MyScholarShop request was submitted and is pending review.
- **Approved** Items requiring review have been approved and sent to the vendor/s for fulfilment.
- **Denied** Items requiring review have been denied. One appeal is allowed.
- **Ordering** A fully approved order is in the process of being generated.
- **Ordered** All items associated with an order or requisition have been sent to the vendor to fulfil.
- **Cancelling** The order was canceled after it was placed.
- **Cancelled** An order cancelled after being submitted and approved.
- **Receiving** Ordered items have been shipped and are in the process of being delivered.
- **Received** Ordered items have been fully received.

# 7-Submit a Reimbursement Request

Reimbursements for the Hope Scholarship Program are only allowed in accordance with specific circumstances authorized in the Hope Scholarship Board's approved Reimbursement Policy. Please click <u>here</u> to review the approved Reimbursement Policy.

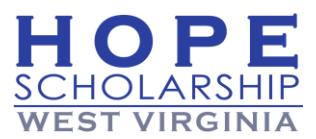

All reimbursement requests must be made directly in EMA and require detailed supporting documentation, proof of payment, and receipts.

To submit a reimbursement request for a West Virginia Hope Scholarship student, follow the instructions below:

- 1. Log in to <u>EMA</u>.
- 2. When submitting a reimbursement for the first time, you will need to take the steps below to select your reimbursement payment method.
- 3. Log in to EMA to view your dashboard.
  - a. From your EMA dashboard, select the profile icon at the top right corner of the screen.

| Eucerion Market Assistant | Scholarship Portal |                 | € 6 8 |
|---------------------------|--------------------|-----------------|-------|
| Dashboard                 | -                  |                 | 1     |
| \$+ Reimbursements        | My Students        | My Applications |       |

b. Select **EDIT PROFILE** from the popup window that displays.

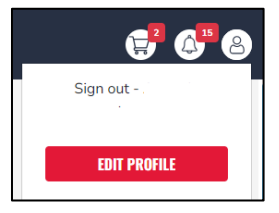

- c. The **Guardian Profile** screen displays (under the My Profile tab). Scroll down to the **Payment Method** section (middle of the page).
- 3. Read the agreement in the yellow box, select the checkbox to acknowledge you have read it, and then select MANAGE.

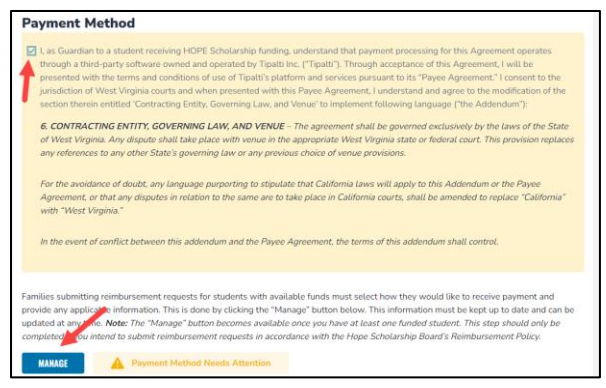

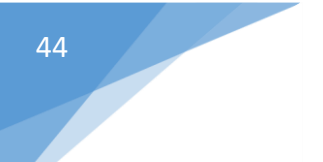

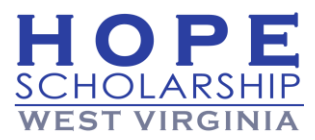

- 5. The Payment Method popup window displays.
- 6. On the **Payment Method** screen, your information populates from your EMA profile.

|                | Payment Method |      |
|----------------|----------------|------|
| Contact Email  |                |      |
| Phone Number   |                |      |
| First Name O   |                |      |
| Middle Name    |                |      |
| Last Name 🖲    |                |      |
| Street Address |                |      |
| Address 2      |                |      |
| City           |                |      |
| Country        | United States  |      |
| State          | wv             |      |
| ZIP            | 26711          |      |
|                |                | Edit |
|                |                |      |

- 7. If all your personal information is correct, select **NEXT**.
- 8. Use the drop-down menu to select one of the two options for payment (ACH or Check):

|              |                     | Payment Method       |                    |
|--------------|---------------------|----------------------|--------------------|
| 1<br>Address | 2<br>Payment Method | Done                 | Powered by tipalti |
| Payı         | ment Method:        | Direct Deposit / ACH |                    |

• Direct deposit / ACH

| Payment Method  | Direct Denesit ( ACH _ |
|-----------------|------------------------|
| ayment method.  |                        |
| Name on Account |                        |
| Bank Name       |                        |
| Routing Code    |                        |
| Account Number  |                        |
| Account Type    | O Checking O Savings   |

- o Complete the fields:
  - i. Name on Account
  - ii. Bank Name
  - iii. Routing Code

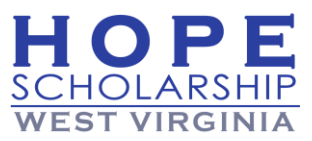

- iv. Account Number
- v. Account Type
  - Checking or
  - o Savings

**Note:** To keep your information secure, your banking information is not stored in EMA.

Check

| Payment Method:                                                                                  | Check •                                                                                                    |
|--------------------------------------------------------------------------------------------------|----------------------------------------------------------------------------------------------------|
| Checks are sent by post to the<br>Checks are for deposit only, a<br>The checks' currency will be | te address below. Please allow 15 business days for the check to arrive.<br>and cannot be transferred.<br>as displayed above. |
| Currency                                                                                         | USD                                                                                                    |
| Name on Check                                                                                    |                                                                                                    |
|                                                                                                  |                                                                                                    |

• Complete the fields:

i. Currency (Please select USD for United States Dollars to receive payment in US currency)

ii. Name on Check

iii. Address to Send Check

9. Next, select the **checkbox** to agree to the terms of Tipalti's Privacy Policy then select **Next**.

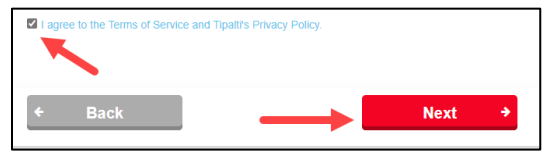

10.You're all set! The green message (above **step 3**) populates when your payment method is complete.

| Payment I                                                                      | Method                                                                                                    |                                                                                                    |
|--------------------------------------------------------------------------------|----------------------------------------------------------------------------------------------------|----------------------------------------------------------------------------------------------------|
| Families submitti<br>provide any appl<br>updated at any ti<br>completed if you | ng reimbursement requests for students with avail,<br>icable information. This is done by clicking the "Mar<br>ime. <b>Note:</b> The "Manage" button becomes available<br>intend to submit reimbursement requests. | ble funds must select how they would like to receive payment and<br>age" button below. This information must be kept up to date and can be<br>once you have at least one funded student. This step should only be |
| MANAGE                                                                         | V Payment Method Connected                                                                                                    |                                                                                                    |

**Note:** It may take up to 12 hours for this change to be reflected in your EMA account. If you continue to see the "Payment Method Needs Attention" message after updating your payment method, please log out, open a new window, and log back in.

11. To return to your reimbursement request, select **Reimbursements** from the left panel of the Dashboard.

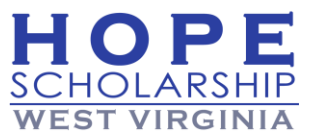

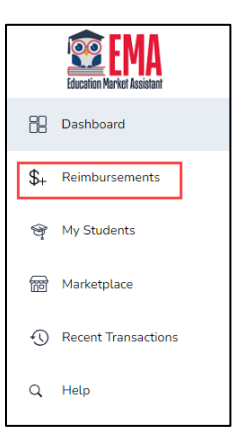

Г

12. From the **Reimbursements** screen, select **NEW**.

| Reiı | mburs       | ements    |        |    |                |   |          |      | View History |
|------|-------------|-----------|--------|----|----------------|---|----------|------|--------------|
| ⊕    | NEW         |           |        |    |                | Q |          |      | SEARCH       |
|      | ID 📻        | PROGRAM = | DATE 📻 |    |                |   | STATUS = | VIEW | RECEIPTS     |
| No r | ecords to ( | display   |        |    |                |   |          |      |              |
| к    | ы           |           |        | Fr | om 1 to 0 of 0 |   |          |      | 50           |

13. From the dropdown menu, select a student, and then select **CONTINUE**.

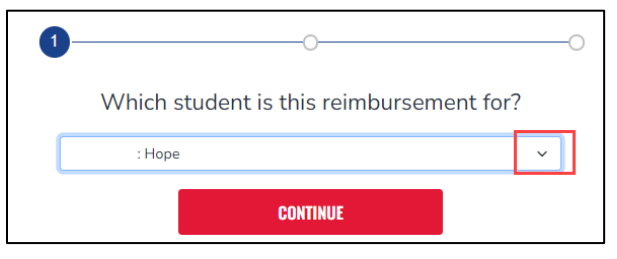

14. Drag-and-drop a file onto the 1 icon to upload the invoice statement, proof of payment, or receipt for the student selected.

| ← <u>Back</u> | ⊘○                                                                                        |
|---------------|-------------------------------------------------------------------------------------------|
|               | Please upload supporting documents for                                                    |
|               | You must submit a receipt and/or invoice in order to properly process your reimbursement. |
|               | Failing to provide this documentation now could cause delays.                             |
|               | Please submit one reimbursement per receipt and/or invoice.                               |
|               | Ĵ                                                                                         |
|               | Drag and drop files here or<br>Browse to select files                                     |
|               |                                                                                           |

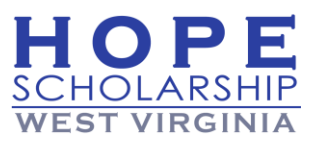

Note 1: File must be a png, jpg or PDF.

47

Note 2: Select the 1 icon to browse for documents, which may be added later (see below).

a. Use **Quick View** to review your document. Select **CONTINUE**.

| birth certificate.png |        |
|-----------------------|--------|
| Quick View            | ×      |
|                       | Const. |
| Ex fuence             |        |
| CONTINUE              |        |

15. Select **CONTINUE** on the **Next, you'll enter information for your Receipt...** screen.

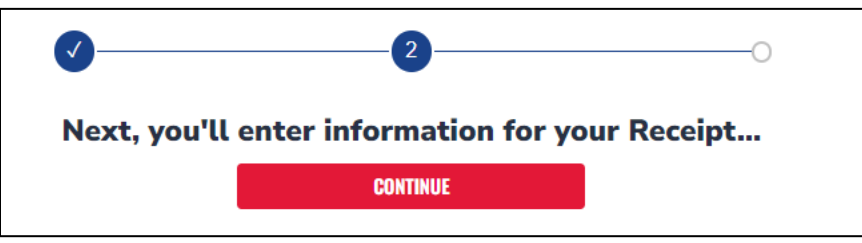

- 16. The required information screen displays.
  - a. Complete the **required fields** for each item.

| Please use 'Add Item' for each line item of your receipt/invoice.  Incrosoftteams-image (28) png  TEM 1  Purchase Date  Textpace #  Category ①  Category ①  Textpace #  Textpace #  Textpa |                             |                                                |               |
|----------------------------------------------------------------------------------------------------|-----------------------------|------------------------------------------------|---------------|
| Increase Date Invoice # Category ① Category ① Category  | Please                      | use 'Add Item' for each line item of your rece | eipt/invoice. |
| TEM 1 Purchase Date mmlddlyyyy   Category   Category                                                                                                    | microsoftteams-image (28).; | ong                                            | Quick View    |
| Purchase Date mmiddlyyyy   Category ©                                                                                                    | TEM 1                       |                                                |               |
| Invoice #                                                                                                    | Purchase Date               | mm/dd/yyyy                                     | 100           |
| Category ①                                                                                                    | Invoice #                   |                                                |               |
|                                                                                                    | Category (i)                |                                                | ~             |
| Amount \$0.00                                                                                                    | Amount                      | \$0.00                                         |               |
| Service Provider Name                                                                                                    | Service Provider Name       |                                                |               |
| Educational Benefit ()                                                                                                    |                             |                                                |               |

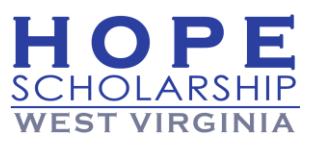

- Purchase Date
- Invoice #
- **Category** (Scholarship funds can be spent on the categories listed in the dropdown menu, shown below. Please select the appropriate category below. If you are unsure, please reference the Parent Handbook available in the Help section to review the list of qualifying expenses for the Program.)

| Educational Svcs., Other          |
|-----------------------------------|
| Instructional Material/Curriculum |
| Tutoring                          |
| Therapy                           |

- Amount
- Service Provider Name
- Educational Benefit (Please include a brief description of how this item or service is meeting the educational needs of your student.)
- b. If necessary, add attach additional documents in the space that populates for some category types near the bottom of this screen.

| Attach Additional Documents ①<br>You may attach any additional supporting documentation for this reimbursement at this time which |  |
|----------------------------------------------------------------------------------------------------|--|
| includes proof of payment.                                                                                                    |  |
|                                                                                                    |  |
| <b>↑</b>                                                                                                    |  |
| لگ ا                                                                                                    |  |
| Drag and drop files here or                                                                                                    |  |
| Browse to select files                                                                                                    |  |
|                                                                                                    |  |

**Note:** The Account Holder requesting a reimbursement must provide official documentation/receipts from the educational service provider that clearly shows the Student's name, qualifying educational expenses, and the amount of each expense, along with the amount paid and payment dates. The Account Holder must attach detailed, itemized receipts, or invoices that reflect the educational expenses. A bank statement alone, without any of the other criteria above, is not sufficient support for a reimbursement request.

c. To add another item to the reimbursement request select **ADD ITEM**. When all items are added and fields are complete, select **DONE**.

**Note 1:** Select **Download** to review the primary document or receipt uploaded to the reimbursement.

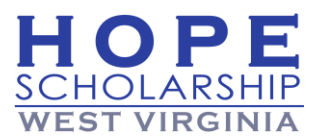

Note 2: Select Back to go back and make any edits necessary.

17. The review screen displays. Select **SUBMIT FOR APPROVAL** to complete the reimbursement request.

| ←.Back | 0— |                      |          | <b></b> |
|--------|----|----------------------|----------|---------|
|        | Re | view your purcha     | ses for  |         |
|        |    | Tune Into<br>Reading | \$2.00   |         |
|        |    | TOTAL                | \$2.00   |         |
|        |    | SUBMIT FOR           | APPROVAL |         |

18. You will see the screen below after submitting your reimbursement request.

| Ø()                                                                                                    |  |
|----------------------------------------------------------------------------------------------------|--|
| Thank you! We received your reimbursement request.                                                                                                  |  |
| One of our team members will review your reimbursement request soon.<br>You will receive a notification once your reimbursement has been processed. |  |
| REQUEST ANOTHER REIMBURSEMENT                                                                                                    |  |
| Check the status of your reimbursements                                                                                                    |  |

**Note:** If your requested amount exceeds the balance in your student's account, an onscreen error will appear as shown below. The screen will refresh and will go back to the request form so you can adjust the amount. When you adjust the amount, please add a comment explaining the requested amount no longer ties to the attached documentation because the reimbursement was capped at the amount of available funding.

| ) Portal | Error |                                             |          |
|----------|-------|---------------------------------------------|----------|
|          |       | Requested amount exceeds available balance. |          |
|          |       | ОК                                          | <b>⊘</b> |
|          |       | Review your purchases for July Wayne        |          |

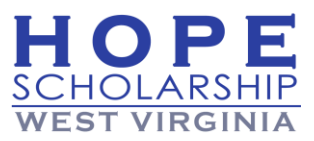

# 8-Helpful Information

#### **Need More Information?**

- Read more about our program in <u>The Hope Scholarship Parent Handbook</u>.
- Find our enrollment checklist <u>here</u>.
- Find your account holder and student forms <u>here</u>.
- Check out helpful videos for account holders <u>here</u>.

#### **Contact Information**

If you have any questions regarding the EMA portal, please contact us at WVHope@emaportal.org or by calling our Service Center at 1-833-622-6819. Our service center is open Monday through Friday from 8:00 a.m. – 5:00 p.m. ET.

For general questions, you can also reach Hope Scholarship Board staff at **304-340-5058** and <u>hopescholarshipwv@wvsto.gov</u>.